# 学科会議室予約システム 説明書(仮2)

~初期設定から会議室予約まで~

学科会議室予約システム制作委員会

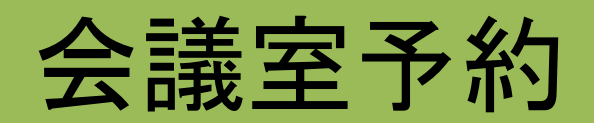

### WEBブラウザでhttp://mise.akita-pu.ac.jp/rsvnsys/index.html 学科会議室予約 - Mozilla Firefox ファイル(E) 編集(E) 表示(V) 履歴(S) ブックマーク(B) ツール(T) ヘルプ(H) 🚖 - C 🚼 - Google 🔎 🏦 🍕 http://mise.akita-pu.ac.jp/meeting\_room/index.html +

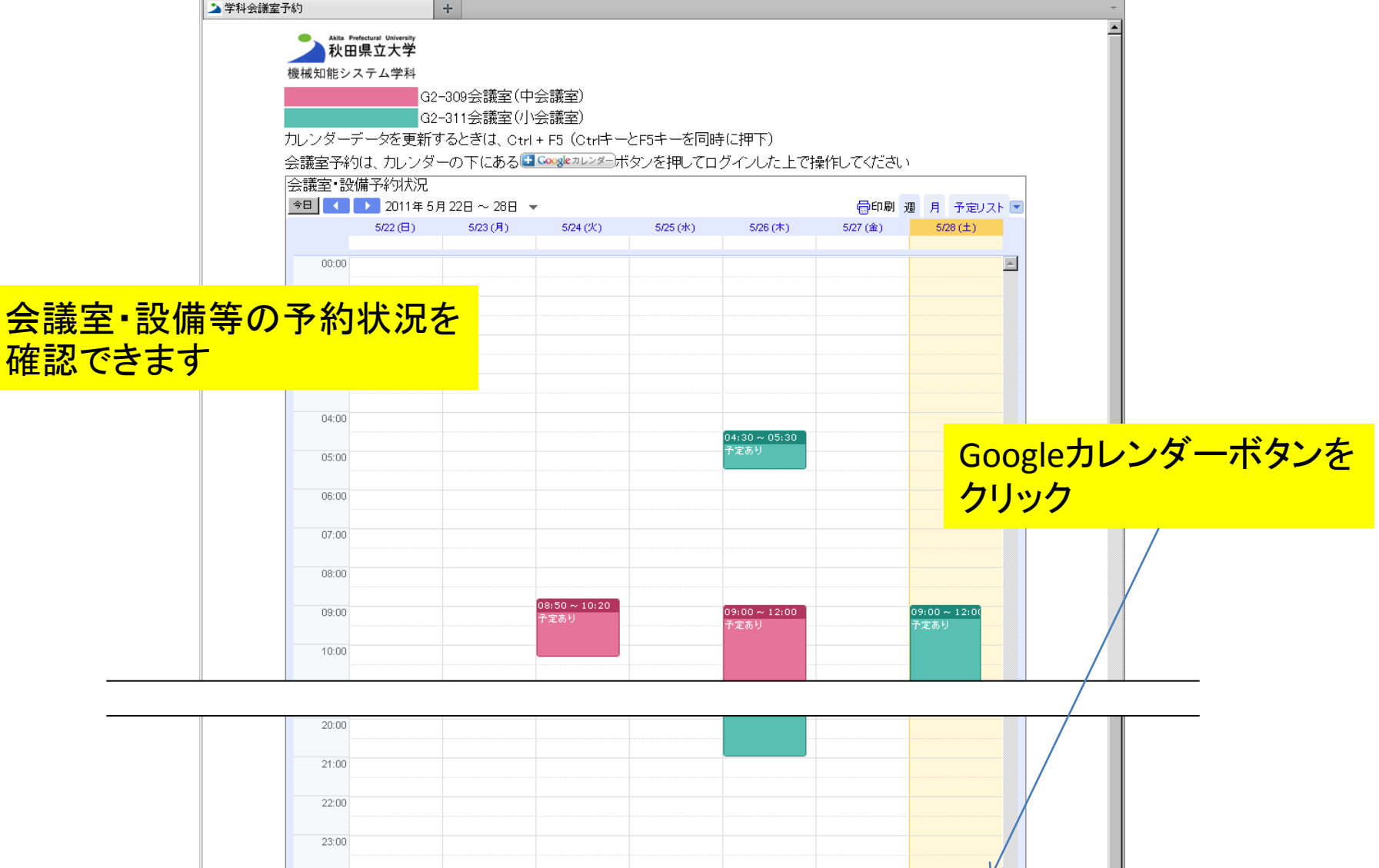

Google カレンダー)

#### × 検索:

予定を表示するタイムソーン:東京

(-)->

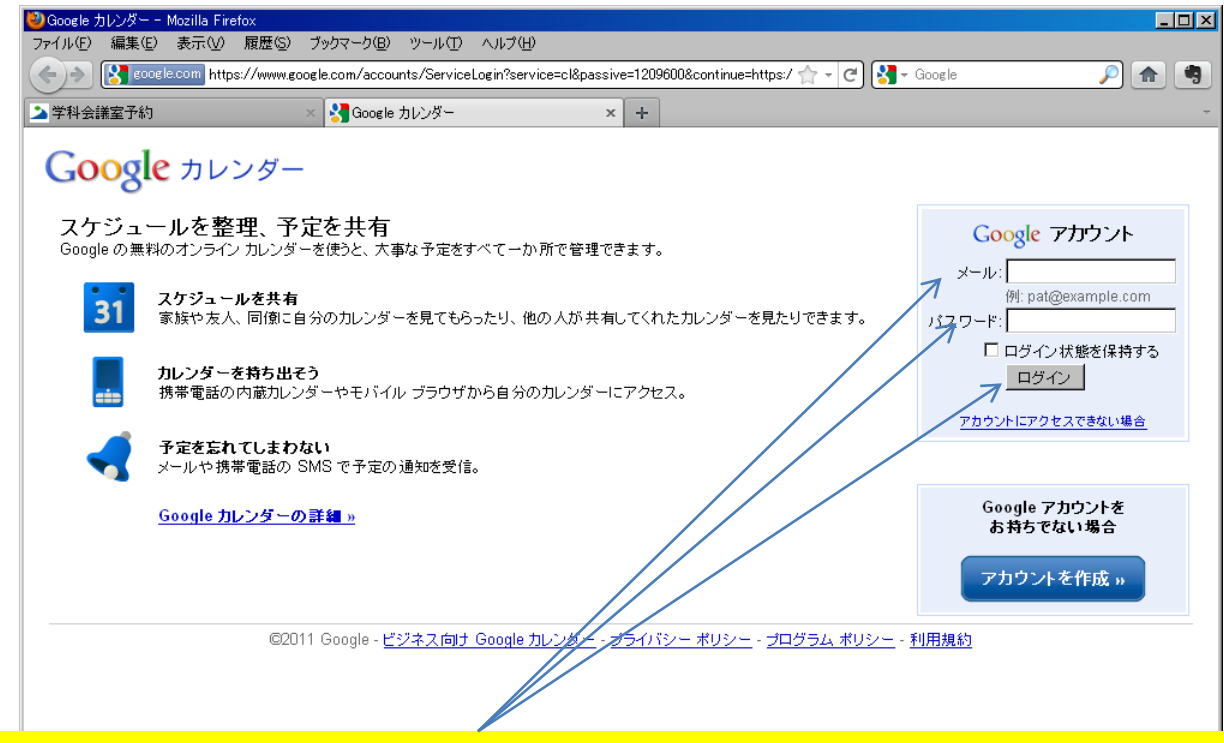

## メール、パスワードを入力し、ログインボタンをクリック

(例) 矢野の場合 メール: <u>yano@mise.akita-pu.ac.jp</u> (@の前は大学メールアドレスと同じ) 初期パスワード: akitaken

× 検索 🚽 次を検索(型) 👚 前を検索(型) 🖉 すべて強調表示(型) 🗖 大文字/小文字を区別(©)

|                                      | 秋田県立大学 機械知能システム     ファイル(E) 編集(E) 表示(V)                                                                                                    | ム学科 - カレンダー - Mozilla<br>履歴(S) ブックマーク(B)                                                           | a Firefox<br>ツール(エ) ヘルプ(H)                                                                                           |                       |                              |                                      |                                                 | <u>_O×</u>           |
|--------------------------------------|----------------------------------------------------------------------------------------------------|----------------------------------------------------------------------------------------------------|----------------------------------------------------------------------------------------------------|-----------------------|------------------------------|--------------------------------------|-------------------------------------------------|----------------------|
|                                      |                                                                                                    | https://www.google.com/c                                                                           | alendar/render?cid=mise.aki                                                                                          | ita-pu.ac.jp_38393038 | 393933302d313E 🏫             | - C 🛃 - Goog                         | le                                              | <u> </u>             |
|                                      | ▶ 学科会議室予約 メール・カレンダー・ドキッグ                                                                                                    | × 23 秋田県:                                                                                          | 立大学 機械知能システム学和                                                                                                    | 斗 × 🔀 Google          | カレンダー                        | × +                                  | vano@mise a                                     | +<br>kita-nu ac in - |
|                                      | Atta Prefectural University<br>秋田県立大学<br>機械知能システム学科                                                                                                    |                                                                                                    | עות די אין אין                                                                                                    | ダーを検索 <u>検索</u> オ     | ブションを表示                      |                                      | yano@mise.a                                     | nita-pulacijp • 🥁    |
|                                      | 予定を作成                                                                                                    | 今日 🚺 🕨 20                                                                                          | 011年5月23日~29日                                                                                                    |                       |                              | □□□□□□□□□□□□□□□□□□□□□□□□□□□□□□□□□□□□ | 日週月                                             | 4日 予定リスト             |
|                                      | 2011年5月       1         月火水水未金土日       25         25       26       27       28       29       30       1         2       3       4       5       6       7       8         9       10       11       12       13       14       15         16       17       18       19       20       21       22         23       24       25       26       27       28       29         30       31       1       2       3       4       5         マイカレンダー       -       -       -       -       -         Vano@mise.akita-pu.ac.jr.       -       -       -       -         10       リンダー       -       -       -       -         10       ロンノスト       -       -       -       -         10       リングー       -       -       -       -       -         11       12       23       4       5       -       -       -       -         10       ロシングー       -       -       -       -       -       -       -         10       ロシングー <t< th=""><th>5/23 (F<br/>GMT+09<br/>08:00<br/>09:00<br/>10:00<br/>11:00<br/>11:00<br/>11:00<br/>11:00<br/>11:00<br/>11:00</th><th><ul> <li>524(火)</li> <li>524(火)</li> <li>これらのカレン:</li> <li>G2-311会議室</li> <li>G2-309会議室</li> <li>閉じる すべて:</li> </ul></th><th>5/25 (水)<br/>ダーを追加します</th><th>528 (木)<br/>「か? ×<br/>注加<br/>注加</th><th>5/27 (金)</th><th>5/28 (±)</th><th>5/28 (E)</th></t<> | 5/23 (F<br>GMT+09<br>08:00<br>09:00<br>10:00<br>11:00<br>11:00<br>11:00<br>11:00<br>11:00<br>11:00 | <ul> <li>524(火)</li> <li>524(火)</li> <li>これらのカレン:</li> <li>G2-311会議室</li> <li>G2-309会議室</li> <li>閉じる すべて:</li> </ul> | 5/25 (水)<br>ダーを追加します  | 528 (木)<br>「か? ×<br>注加<br>注加 | 5/27 (金)                             | 5/28 (±)                                        | 5/28 (E)             |
| 「すべて追加」<br>全ての学科設<br>ンダーが自分<br>追加される | ボタンをク!<br>備に関する<br>のカレンダ-                                                                                                    | <b>リック</b><br>のカレ<br>ーに<br><sup>22:00</sup>                                                        |                                                                                                    | 5元(4) 「大文字/           | 小文宇を区別心)                     |                                      | 16;40 ~ 20:10<br>矢野·金譲<br>17:40 ~<br>矢野·打<br>合せ |                      |

|                                                 | ◎秋田県立大学 機械知能システム                         | 学科 - カレンダー           | - Mozilla Firefox                          |                                   |                       |                     |                |               | _               |     |
|-------------------------------------------------|------------------------------------------|----------------------|--------------------------------------------|-----------------------------------|-----------------------|---------------------|----------------|---------------|-----------------|-----|
|                                                 | 771ルビ 編集ビ 表示(型)                          | 腹壁(S) フック            | マーク(E) ツール・                                | (I) NIJ(II)<br>kandar?aid=miaa.ak | ta-au ao ia 2020202   |                     | - <b>A</b>     | ele.          |                 |     |
|                                                 |                                          | III(ps:////////.g00e | the com/calendar/                          | render (cid=mise.ak               |                       | 55959555020513C M   |                | , ie          |                 | -9  |
|                                                 |                                          | <u>۲</u> × ۲         | ●秋田県立八字(                                   | 暖極失睡ビソステム子々                       | *× +                  |                     |                |               | Lite and an in  |     |
|                                                 |                                          | パト サイト 連             | 船元 もっと見る                                   | > >                               |                       |                     |                | yano@mise.a   | кіта-рц.ас.јр 👻 | *   |
|                                                 | 秋田県立大学                                   |                      |                                            | マイカレン                             | ダーを検索   <u>検索</u>     | <u>オブションを表示</u>     |                |               |                 |     |
|                                                 | 機械知能システム学科                               |                      |                                            |                                   |                       |                     |                |               |                 |     |
|                                                 | 予定を作成                                    | 今日                   | ▶ 2011年 5                                  | 月 23日 ~ 29日                       |                       |                     | @ <u>印刷</u> 更新 | <u>所</u> 日週月  | 4日 予定リン         | スト  |
| <u>  今議会                                   </u> | 空の羽たの                                    |                      | 5/23 (月)                                   | 5/24 (火)                          | 5/25 (水)              | 5/26 (木)            | 5/27 (金)       | 5/28 (土)      | 5/29 (日)        |     |
| <b>云</b>                                        | 守り近江の                                    |                      |                                            | 08:50~10:20<br>ケm2: 52            |                       | 09:00 ~ 12:00       |                | 09:00 ~ 12:00 |                 |     |
| 予約状況が                                           | 表示される                                    |                      |                                            | 大町・ビミ                             |                       | 須知・ゼミ               |                | テスト           |                 |     |
|                                                 | 16 17 18 19 20 21 22                     |                      |                                            |                                   |                       |                     |                |               |                 |     |
|                                                 | 23 24 25 26 27 28 29                     | 11:00                |                                            |                                   |                       |                     |                | 11:00 ~       |                 |     |
|                                                 | 30 31 1 2 3 4 5                          |                      |                                            |                                   |                       |                     |                | 氏名・内 容        |                 |     |
|                                                 | マイ カレンダー -<br>vano@mise.akita-pu.ac.ir、マ | 12:00                |                                            |                                   | 12:00~18:00<br>矢野・研究会 |                     |                |               |                 |     |
|                                                 | ToDoリスト 🔽                                | 13:00                |                                            |                                   |                       |                     |                |               |                 |     |
|                                                 | <u>追加</u> ] <u>設定</u>                    | 14:00                |                                            |                                   |                       |                     |                |               |                 |     |
|                                                 | 他のカレンダー                                  | 14.00                |                                            |                                   |                       |                     |                |               |                 |     |
|                                                 | G2-309会議室                                | 15:00                |                                            |                                   |                       |                     |                |               |                 |     |
|                                                 | G2-311会議室                                | 16:00                |                                            |                                   |                       |                     |                |               |                 | -11 |
|                                                 | ●本の祝日                                    |                      |                                            |                                   |                       |                     |                | 1             |                 |     |
|                                                 | <u>追加</u> ▼ 設定                           | 17:00                |                                            |                                   |                       |                     |                |               |                 |     |
|                                                 |                                          | 18:00                |                                            |                                   |                       | 18:00 ~ 21:00       |                |               |                 | -11 |
|                                                 |                                          |                      |                                            |                                   |                       | - 二村・打合せ            |                |               |                 |     |
|                                                 |                                          | 19:00                |                                            |                                   |                       |                     |                |               |                 |     |
|                                                 |                                          | 20:00                |                                            |                                   |                       |                     |                |               |                 |     |
|                                                 |                                          | 01.00                |                                            |                                   |                       |                     |                |               |                 |     |
|                                                 |                                          | 21:00                |                                            |                                   |                       |                     |                |               |                 |     |
|                                                 |                                          | 22:00                |                                            |                                   |                       |                     |                |               |                 |     |
|                                                 |                                          | 23:00                |                                            |                                   |                       |                     |                |               |                 |     |
|                                                 |                                          | 23.00                |                                            |                                   |                       |                     |                |               |                 |     |
|                                                 | × 検索:                                    | 🗼 次を検索(              | <ol> <li>         ① 合前を検索(     </li> </ol> | 2) 🖌 すべて強調調                       | 転(4) 🗖 大文字            | /小文字を区別( <u>C</u> ) | ·              |               |                 | 200 |
|                                                 |                                          |                      |                                            |                                   |                       |                     |                |               |                 |     |

開始時刻付近をクリック

| 秋田県立大学 機械知能システム<br>ファイル(E) 編集(E) 表示(V)               | 学科 - カレン!<br>履歴(S) - ブ: | ダー - Mozilla Firefo<br>ックマーク( <u>B</u> ) ツール | ×<br>(① ヘルプ(円)         |                       |                      |                 |                      | _ <b>_</b> ×      |
|------------------------------------------------------|-------------------------|----------------------------------------------|------------------------|-----------------------|----------------------|-----------------|----------------------|-------------------|
| Ecogle.com h                                         | ttps://www.g            | oogle.com/calendar                           | /render?cid=mise.ak    | ita-pu.ac.jp_3839303  | 8393933302d313E 🏫    | - C 🚼 - Good    | sle                  | <u> </u>          |
| 学科会議室予約                                              | ×                       | 🔁 秋田県立大学                                     | 機械知能システム学              | ₽× +                  |                      |                 |                      | -                 |
| メール カレンダー ドキュメン                                      | ኑ ታイト                   | 連絡先もっと見                                      | S »                    |                       |                      |                 | yano@mise.a          | kita-pu.ac.jp 👻 🏟 |
| Akita Prefectural University<br>秋田県立大学<br>機械知能システム学科 |                         |                                              | マイカレン                  | ダーを検索 <u>検索</u>       | <u>オプションを表示</u>      |                 |                      |                   |
| 予定を作成                                                | 今日 【                    | ▶ 2011年 5                                    | 5月 23日 ~ 29日           |                       |                      | @ <u>印刷</u> 更   | 近日週月                 | 4日 予定リスト          |
| <u>2011年5月</u> 【Ⅰ】<br>月火水木金土日                        | GMT+09                  | 5/23 (月)                                     | 5/24 (火)               | 5/25 (水)              | 5/26 (木)             | 5/27 (金)        | 5/28 (±)             | 5/29 (日)          |
| 25 26 27 28 <b>29</b> 30 1<br><b>2 3 4 5 6 7</b> 8   | 09:00                   |                                              | 08:50 ~ 10:20<br>矢野・ゼミ |                       | 09:00~12:00<br>須知・ゼミ |                 | 09:00 ~ 12:00<br>テスト |                   |
| 9 10 11 12 13 14 15<br>16 17 18 19 20 21 22          | 10:00                   |                                              |                        |                       |                      |                 |                      |                   |
| <b>30 31 1 2 3 4 5</b>                               | 11:00                   |                                              |                        |                       |                      |                 | 11:00 ~<br>氏名・内<br>容 |                   |
| マイカレンダー 🖃<br>yano@mise.akita-pu.ac.jp                | 12:00                   |                                              |                        | 12:00~18:00<br>矢野・研究会 |                      |                 |                      |                   |
| 10D0リスト 🔽<br><u>追加</u><br>設定                         | 13:00                   |                                              |                        | -                     | 日時:<br>タイトル:         | 5月28日 (土),16:   | 30 ~ 20:00           |                   |
| 他のカレンダー -<br>同僚のカレンダーを追加                             | 14:00                   |                                              |                        |                       |                      | 例:旅行の準備         |                      |                   |
| G2-309会議室<br>G2-311会議室                               | 18:00                   |                                              |                        |                       | 予定を作                 | =成 <u>予定の詳細</u> | <u>を編集 »</u>         |                   |
| 日本の祝日 ▼<br>連絡先の誕生日と予定 ▼                              | 17:00                   |                                              |                        |                       |                      |                 | 16:30 ~ 20:00        |                   |
| AN ALL Y BOOK                                        | 18:00                   |                                              |                        |                       | 18:00 ~ 21:00        |                 | -                    |                   |
|                                                      | 19:00                   |                                              |                        |                       | - 二村・打合せ             |                 | 1 4                  |                   |
|                                                      | 20:00                   |                                              |                        |                       |                      |                 |                      |                   |
|                                                      | 21:00                   |                                              |                        |                       |                      |                 |                      |                   |
|                                                      | 22:00                   |                                              |                        |                       |                      |                 |                      |                   |
|                                                      | 23:00                   |                                              |                        |                       |                      |                 |                      |                   |
| × 検索:                                                | ↓ 次を検                   | 秦(11) 全 前を検索                                 | (P) 🖉 すべて強調            | 表示④) 🗖 大文字            | :/小文字を区別( <u>C</u> ) |                 |                      |                   |

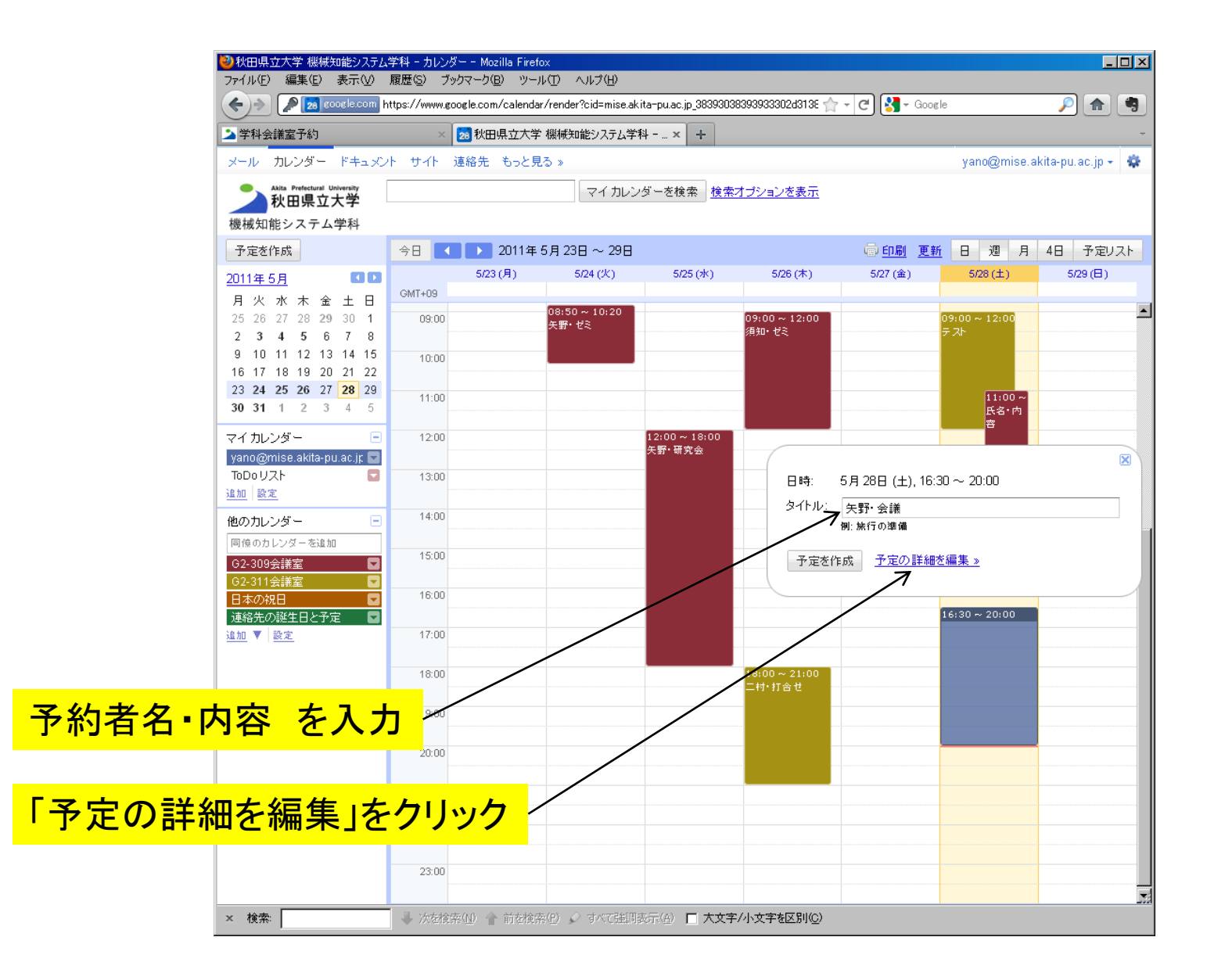

| ●秋田県立大学 銀柄知能システム学科 - カレンダー - Mozilla Firefox<br>ファイル(F) 編集(E) 表示(V) 履歴(S) ブックマーク(B) ツール(T) ヘルブ(H)                                                                                                    |                                                         |
|----------------------------------------------------------------------------------------------------|---------------------------------------------------------|
| <trtultult< td=""></trtultult<>                                                                                                    |                                                         |
| メール       カレンダードキュメント       サイト       連絡先       もっと見る >         Alle Pretectual University       マイカレンダーを検索       検索オブシックを表示         検視知能システム学科       マイカレンダーに戻る       (保存)       破束         矢野・会議       2011/05/28       16:30       ~       2011/05/28       20:00       タイムゾーン         除日       「繰り返し…         マイカレンダーに戻る       (保存)                                                                                                    | yano@mise.akita-pu.ac.jp + 🜸                            |
| <ul> <li>予定の詳細</li> <li>時間を探す</li> <li>場所</li> <li>カレンダー</li> <li>yano@mise.akita-pu.ac.jp</li> <li>説明</li> <li>:</li> <li>添付ファイル 添付ファイル参追加</li> </ul>                                                                                                    | <mark>追加: ゲスト   <u>会議室など</u><br/>メールアドレスを入力<br/></mark> |
| 予定の色     ✓     ●     ●     ●     ●     ●     ●     ●     ●     ●     ●     ●     ●     ●     ●     ●     ●     ●     ●     ●     ●     ●     ●     ●     ●     ●     ●     ●     ●     ●     ●     ●     ●     ●     ●     ●     ●     ●     ●     ●     ●     ●     ●     ●     ●     ●     ●     ●     ●     ●     ●     ●     ●     ●     ●     ●     ●     ●     ●     ●     ●     ●     ●     ●     ●     ●     ●     ●     ●     ●     ●     ●     ●     ●     ●     ●     ●     ●     ●     ●     ●     ●     ●     ●     ●     ●     ●     ●     ●     ●     ●     ●     ●     ●     ●     ●     ●     ●     ●     ●     ●     ●     ●     ●     ●     ●     ●     ●     ●     ●     ●     ●     ●     ●     ●     ●     ●     ●     ●     ●     ●     ●     ●     ●     ●     ●     ●     ●     ●     ●     ●     ●     ●     ● <t< td=""><td>ゲストの権限 □ 予定を変更する<br/>☑ 他のユーザーを招待する<br/>☑ ゲストの一覧を表示する</td></t<> | ゲストの権限 □ 予定を変更する<br>☑ 他のユーザーを招待する<br>☑ ゲストの一覧を表示する      |
| <ul> <li>外部向け表示 ○ 予定なし</li> <li>② 予定あり</li> <li>プライバシー ○ デフォルト</li> <li>○ 一般公開</li> <li>○ 限定公開</li> <li><u>予定の限定公開/一般公開の詳細</u></li> </ul>                                                                                                    |                                                         |
| <カレンダーに戻る         保存         破棄           × 検索:         →         次結検索(小)         →         前を検索(小)         →         すべび強調表示(公)         一         大文字/小文字を区別の                                                                                                    | 2)                                                      |

| ●秋田県立大学 機械知能システム学科 - カレンダー - Mozilla Firefox<br>ファイル(F) 編集(E) 表示(W) 履歴(S) ブックマーク(B) ツール(T) ヘルプ(H)                                                                                                    |                                          |
|----------------------------------------------------------------------------------------------------|------------------------------------------|
| 🗲 🔊 🔝 google.com https://www.google.com/calendar/render?cid=mise.akita-pu.ac.jp_38393038393933302d313837@ 🏫 ·                                                                                            | - C 🚼 - Google 🔎 🍙 🧐                     |
| ▶学科会議室予約 × 200 秋田県立大学 機械知能システム学科 × +                                                                                                    | -                                        |
| メール カレンダー ドキュメント サイト 連絡先 もっと見る »                                                                                                    | yano@mise.akita-pu.ac.jp 👻 🌼             |
| Alla Prefectural University         マイカレンダーを検索         検索オブションを表示           機械知能システム学科                                                                                                    < |                                          |
| <u>≪カレンダーに戻る</u> 保存 破棄                                                                                                    | 「会議室など」をクリック                             |
| 矢野·会議                                                                                                    |                                          |
| 2011/05/28 16:40 ~ 2011/05/28 20:10 タイムゾーン                                                                                                    |                                          |
| □ 終日 □ 繰J返し                                                                                                    |                                          |
| 予定の詳細時間を探す                                                                                                    |                                          |
| 場所<br>カレンダー yano@mise.akita-pu.ac.jp ▼<br>説明<br>添付ファイル <u>添付ファイルを追加</u><br>予定の色 ✓ ▲ ▲ ▲ ▲ ▲ ▲ ▲ ▲ ▲ ▲ ▲ ▲ ▲ ▲ ▲ ▲ ▲ ▲                                                                                    | 追加: ゲスト   <u>会議室など</u><br>メールアドレスを入力<br> |
| <ul> <li>外部向け表示 O 予定なし</li> <li>で 予定あり</li> <li>ブライバシー</li> <li>ブフォルト</li> <li>○ 一般公開</li> <li>○ 限定公開</li> <li>予定の限定公開/一般公開の詳細</li> </ul>                                                                |                                          |
| <u>≪カレンダーに戻る</u> 保存 破棄                                                                                                    |                                          |
| × 検索: 🔹 次を検索(4) 🕈 前を検索(4) 🖉 すべて強調表示(4) 🗖 大文字/小文字を区別(2)                                                                                                    |                                          |

| ●秋田県立大学 機械知能システム学科 - カレンダー - Mozilla Firefox<br>フライル(F) 通用(F) ままつか 展用(F) ブックマーカ(P) ハールブ(H)                                                                                                    |                                                                        |
|----------------------------------------------------------------------------------------------------|------------------------------------------------------------------------|
| Acrice acrice https://www.google.com/calendar/render?cid=mise.akita-pu.ac.jp_3839303839393302d313837@ 1                                                                                                  | 🟫 - 🕐 🚷 - Google 🔊 🍙 🧠                                                 |
| ▲学科会議室予約 × 20 秋田県立大学 様様知能システム学科 × +                                                                                                    |                                                                        |
| メール カレンダー ドキュメント サイト 連絡先 もっと見る »                                                                                                    | yano@mise.akita-pu.ac.jp 👻 🌼                                           |
| Alla Prefectural University         マイカレンダーを検索         検索オブションを表示           機械知能システム学科                                                                                                    < |                                                                        |
| <u>《カレンダーに戻る</u> 保存 破棄                                                                                                    | <b>体田する全議室・設備の左側の</b>                                                  |
| 矢野・会議                                                                                                    | 「追加」をクリックする                                                            |
| 2011/05/28 16:40 ~ 2011/05/28 20:10 タイムゾーン                                                                                                    |                                                                        |
|                                                                                                    | (複釵迭抓り)                                                                |
| 予定の詳細         時間を探す                                                                                                    |                                                                        |
| 場所                                                                                                    | 追加: <u>ゲスト</u>   会議室など                                                 |
| カレンダー yano@mise.akita-pu.ac.jp 💌                                                                                                    | 会議室にフィルタをかける<br>✓利用可能なものの、表示                                           |
| i兑 8月                                                                                                    | ■ <u>追加</u> , <u>C2</u> 201<br>■ <u>追加</u> C2-309会議室<br>■ 通加 C2-311会議室 |
| 添付ファイル <u>添付ファイルを追加</u>                                                                                                    |                                                                        |
| 予定の色 🛛 🗶 🗶 🗮 🔜 🗮 🔛                                                                                                    |                                                                        |
| 通知 メール  10 分  ×                                                                                                    |                                                                        |
| ポップアップ 💌 10 分 💌 🗙                                                                                                    | <u> </u>                                                               |
|                                                                                                    |                                                                        |
| 外部向け表示 C 予定なし                                                                                                    | ゲストの権限 □ 予定を変更する<br>□ 他のフーザーを招待する                                      |
|                                                                                                    | ☑ ゲストの一覧を表示する                                                          |
|                                                                                                    |                                                                        |
|                                                                                                    |                                                                        |
|                                                                                                    |                                                                        |
| <u>&lt;カレンダーに戻る</u> 保存 破棄                                                                                                    |                                                                        |
| × 検索 👘 水を検索(型) 💣 前を検索(型) 🖉 すべて延期表示(型) 🗖 大文字/小文字を区別(型)                                                                                                    |                                                                        |

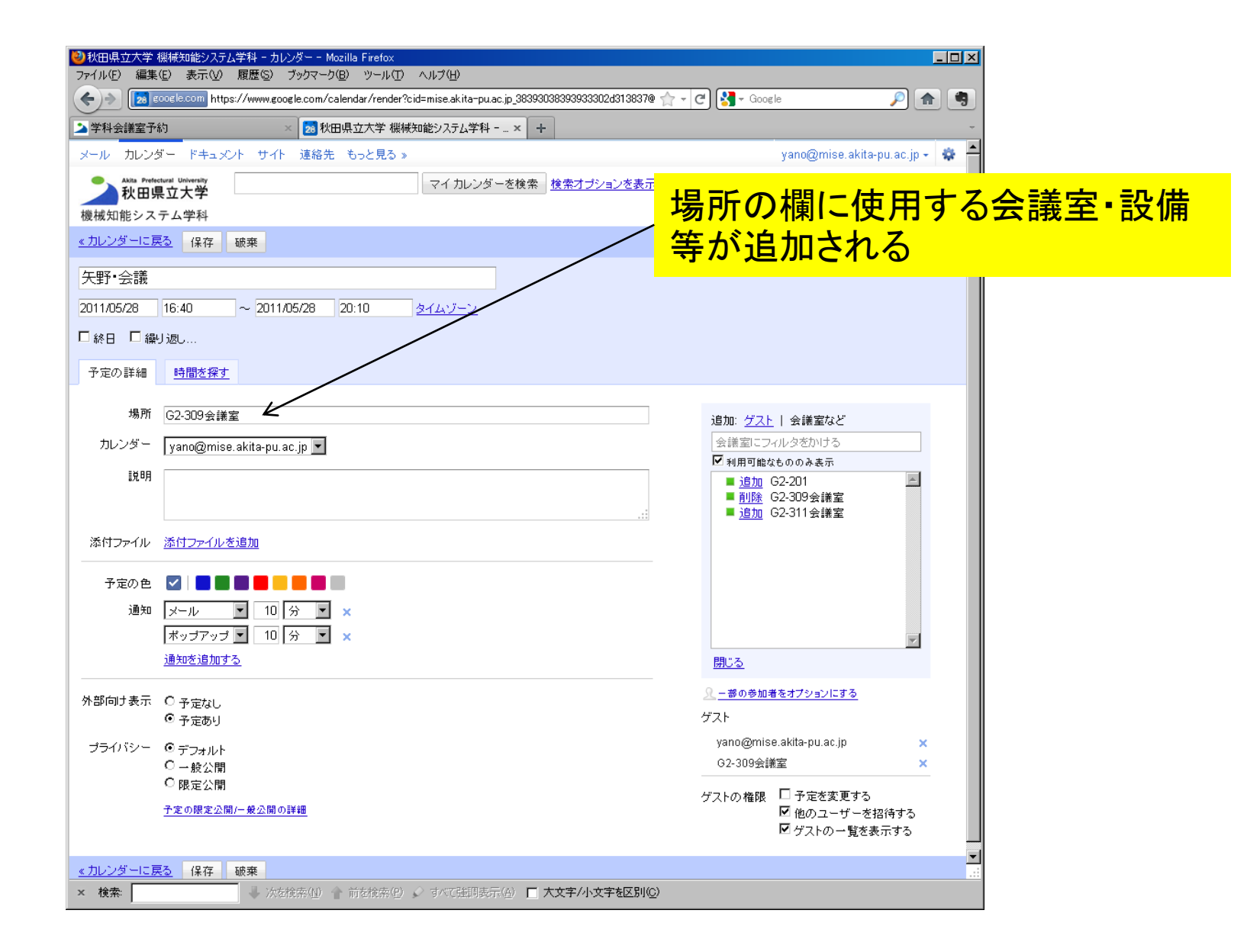

| ②秋田県立大学 機械知能システム学科 - カレンダー - Mozilla Firefo<br>フォイル(F) 編集(F) 表示(A) 展歴(S) ブックマーク(P) ツーリ | х<br>.(T)l.;2(H)                                    |                                           |          |
|----------------------------------------------------------------------------------------|-----------------------------------------------------|-------------------------------------------|----------|
| FIND mexic solve new google.com/calendar/ren                                           | der?cid=mise.akita=pu.ac.jp_38393038393933302d31383 | 37@ 🛧 - C 🏹 - Google 🔎 🍙                  |          |
| ▲ 学科会議室予約 ★ 2010 秋田県立大学                                                                | 機械知能システム学科 × +                                      |                                           | ÷        |
| メール カレンダー ドキュメント サイト 連絡先 もっと見                                                          | <br>პ »                                             | yano@mise.akita-pu.ac.jp +                | *        |
| Auta Prefectural University<br>私はa Prefectural University                              | <br>マイカレンダーを検索 検索オブションを表                            | <u>表示</u>                                 |          |
| <b>秋田宗立八子</b><br>機械知能システム学科                                                            |                                                     |                                           |          |
| <u>≪カレンダーに戻る</u> 保存 破棄                                                                 |                                                     | 説明の欄に使用人                                  | 数を記入する   |
| 矢野·会議                                                                                  |                                                     |                                           |          |
| 2011/05/28 16:40 ~ 2011/05/28 20:10                                                    | <u>タイムゾーン</u>                                       |                                           |          |
| □ 終日 □ 繰り返し                                                                            |                                                     |                                           |          |
| 予定の詳細 <u>時間を探す</u>                                                                     |                                                     |                                           |          |
|                                                                                        |                                                     |                                           |          |
| 場所 G2-309会議室                                                                           | ·                                                   | <u>追加: ゲスト</u>   会議室など                    |          |
| カレンダー yano@mise.akita-pu.ac.jp 🔽                                                       |                                                     | 会議室にフィルタをかける<br>☑ 利用可能なもののみ表示             |          |
| 説明 10人 2                                                                               |                                                     | ■ <u>追加</u> G2-201 ■                      |          |
|                                                                                        |                                                     |                                           |          |
| 添付ファイル <u>添付ファイルを追加</u>                                                                |                                                     |                                           |          |
| 予定の色 🗹 📄 📟 📟 📟 📟 📟                                                                     |                                                     |                                           |          |
| 通知 メール 💌 10 分 💌 🗙 🍝                                                                    |                                                     | メールやホッノアッ                                 | ノでの通知か   |
| ポップアップ 💌 10 分 💌 🗙 🗲                                                                    |                                                     | · 必要なければ [X ]                             | をクリックして解 |
| <u>通知を追加する</u>                                                                         |                                                     |                                           |          |
| 外部向け表示 ○ 予定なし                                                                          |                                                     | 休 9 つ                                     |          |
| ◎ 予定あり                                                                                 |                                                     | ゲスト                                       |          |
| プライバシー © デフォルト                                                                         |                                                     | yano@mise.akita-pu.ac.jp ×<br>G2-309会議室 × |          |
|                                                                                        |                                                     | ゲフトの 接限 🗌 予定を変更する                         |          |
| 予定の限定公開/一般公開の詳細                                                                        |                                                     |                                           |          |
|                                                                                        |                                                     | ■ ゲストの一覧を表示する                             |          |
| <u>《カレンダーに戻る</u> 保存 破棄                                                                 |                                                     |                                           |          |
| × 検索: ↓ 次を検索(1) ↑ 前を検索                                                                 | (P) 🖉 すべて強調表示(A) 🔲 大文字/小文字を区別                       | 11(C)                                     |          |

| 秋田県立大学:          | 機械知能システム学科 - カレンダー - Mozilla Firefox                                                                                                    |                                                |
|------------------|----------------------------------------------------------------------------------------------------|------------------------------------------------|
|                  | (E) 表示(V) 機歴(S) フックイーク(E) ツール(I) ヘルノ(E)<br>009[8:500] https://www.eongle.com/calendar/render?cid=mise.akita=nu.ac.in.383990383933924313837@ < |                                                |
|                  | 約 × 🧖 秋田県立大学 機械知能システム学科 × +                                                                                                    |                                                |
| メール カレンタ         | ぎー ドキュメント サイト 連絡先 もっと見る »                                                                                                    | yano@mise.akita-pu.ac.jp 🚽 🌞 📥                 |
| Akita Prefe      | trunt University<br>マイカレンダーを検索<br>検索オブションを表示                                                                                                  |                                                |
| 機械知能シス           | <b>₹立大字</b><br>テム学科                                                                                                    |                                                |
| <u>《カレンダーに厚</u>  |                                                                                                    |                                                |
| 矢野·会議            |                                                                                                    | 「保存」ボタンをクリック                                   |
| 2011/05/28       | 16:40 ~ 2011/05/28 20:10 タイムゾーン                                                                                                    | 「「「「「」「「」」」「「」」」」                              |
| □終日 □繰           | リ返し                                                                                                    |                                                |
| 予定の詳細            | 時間を探す                                                                                                    |                                                |
|                  |                                                                                                    |                                                |
| 場所               | G2-309会議室                                                                                                    | 追加: <u>ゲスト</u>   会議室など                         |
| カレンダー            | yano@mise.akita-pu.ac.jp 💌                                                                                                    | 会議室にフィルタをかける                                   |
| 説明               | 10人                                                                                                    | ■ 追加 G2-201                                    |
|                  |                                                                                                    | ■ <u>削除</u> G2-309会議室<br>■ <u>追加</u> G2-311会議室 |
| 添付ファイル           | 添付ファイルを追加                                                                                                    |                                                |
| 予定の色             |                                                                                                    |                                                |
| 通知               | 通知なし                                                                                                    |                                                |
|                  | <u>通知を追加する</u>                                                                                                    | *                                              |
| 外部向け表示           | ○予定なし                                                                                                    | <u>一</u><br><u>閉じる</u>                         |
|                  | ◎ 予定あり                                                                                                    | <u>♀ −</u> 部の参加者をオブションにする                      |
| プライバシー           | ⓒ デフォルト<br>〇                                                                                                    | ゲスト                                            |
|                  |                                                                                                    | yano@mise.akita-pu.ac.jp 🗙                     |
|                  | 予定の限定公開/一般公開の詳細                                                                                                    | G2-309安議至 X                                    |
|                  |                                                                                                    | ゲストの権限 🔲 予定を変更する 🗾 🗹 他のユーザーを招待する               |
|                  |                                                                                                    | ▼ゲストの一覧を表示する                                   |
| <u>《 カレンダーに良</u> | <u>3</u> 保存 破棄                                                                                                    | <b>Y</b>                                       |
| × 検索:            | 🗼 次を検索(型) 🏫 前を検索(型) 💉 すべて強調表示(型) 🔲 大文字/小文字を区別(型)                                                                                              |                                                |

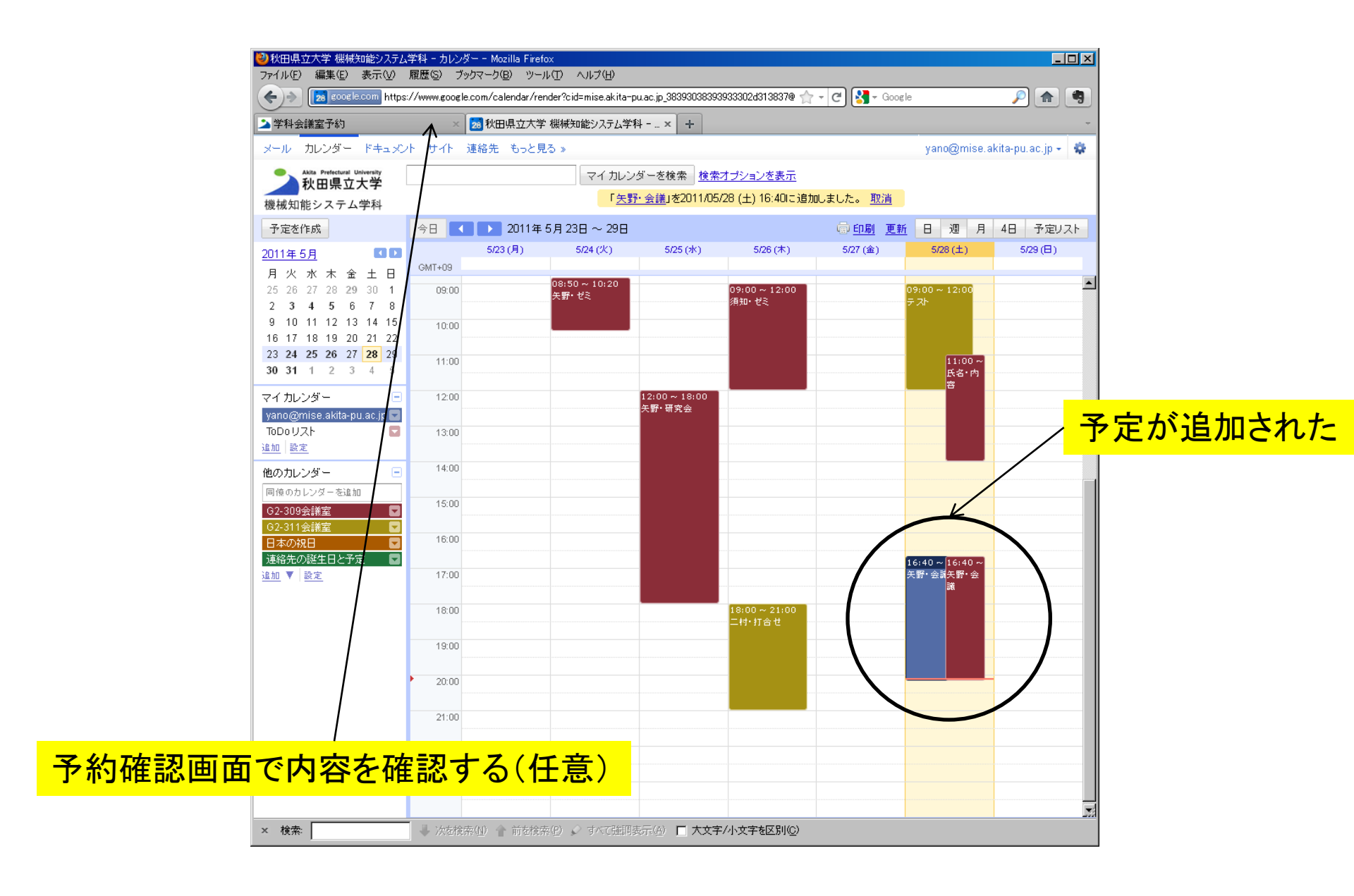

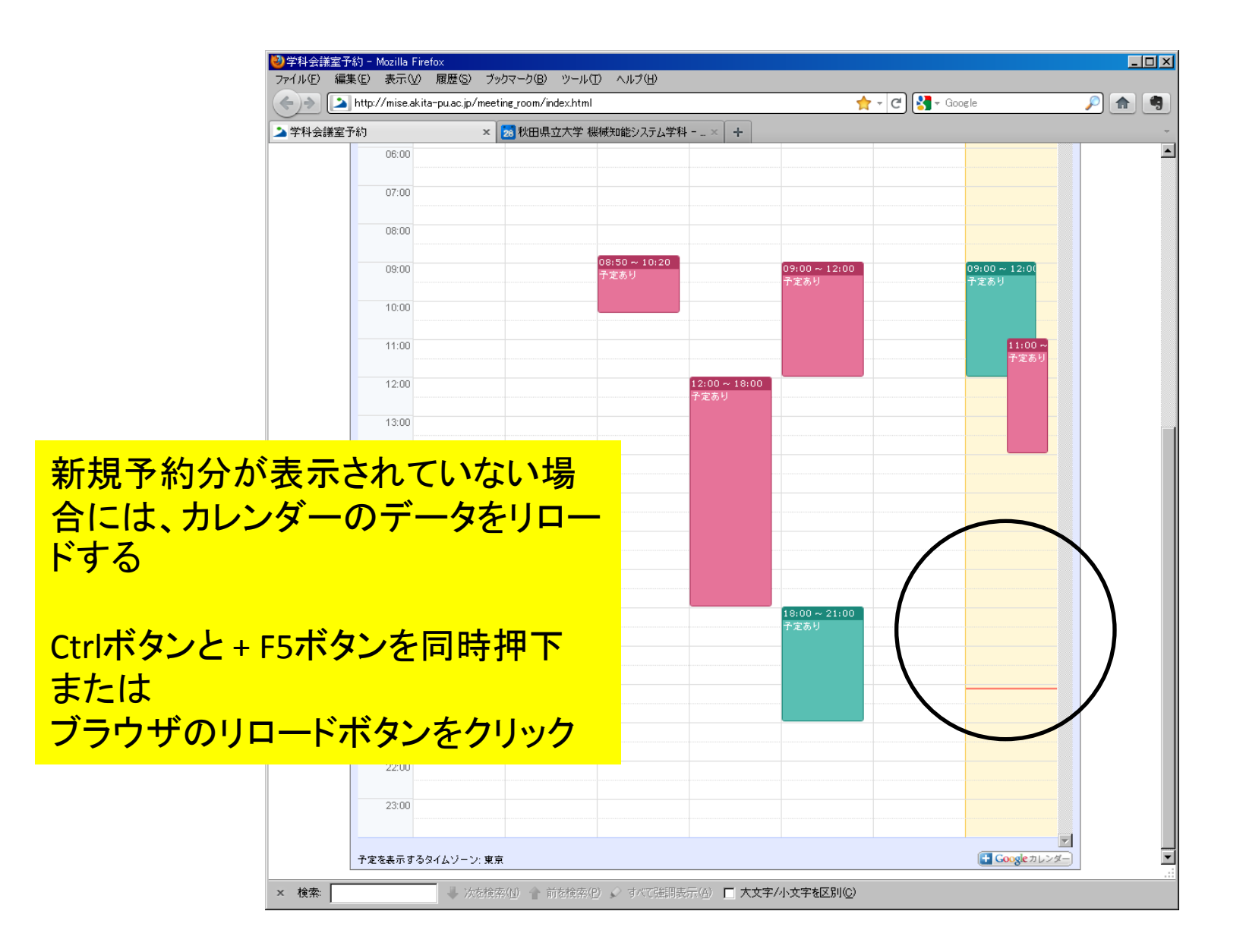

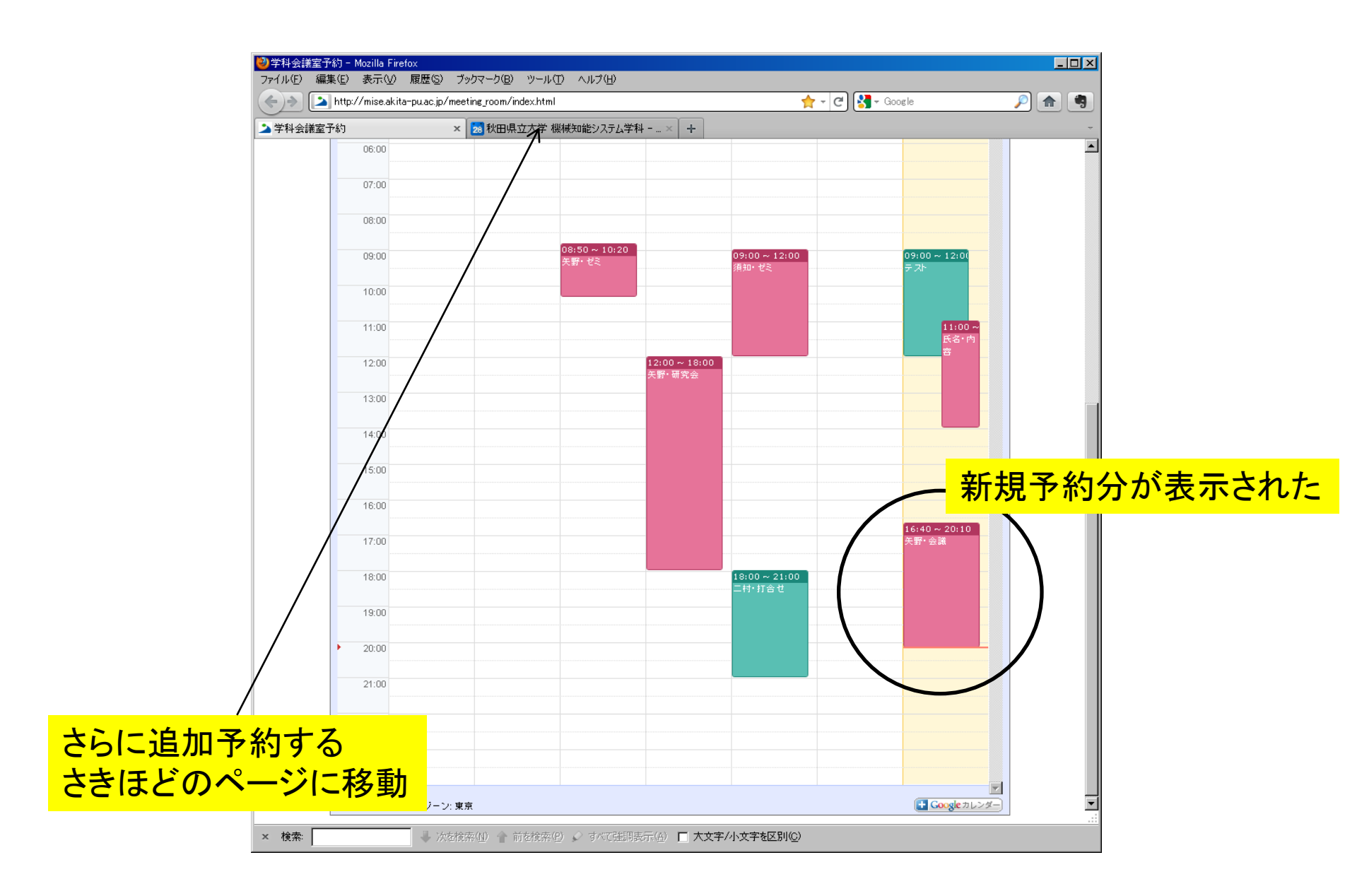

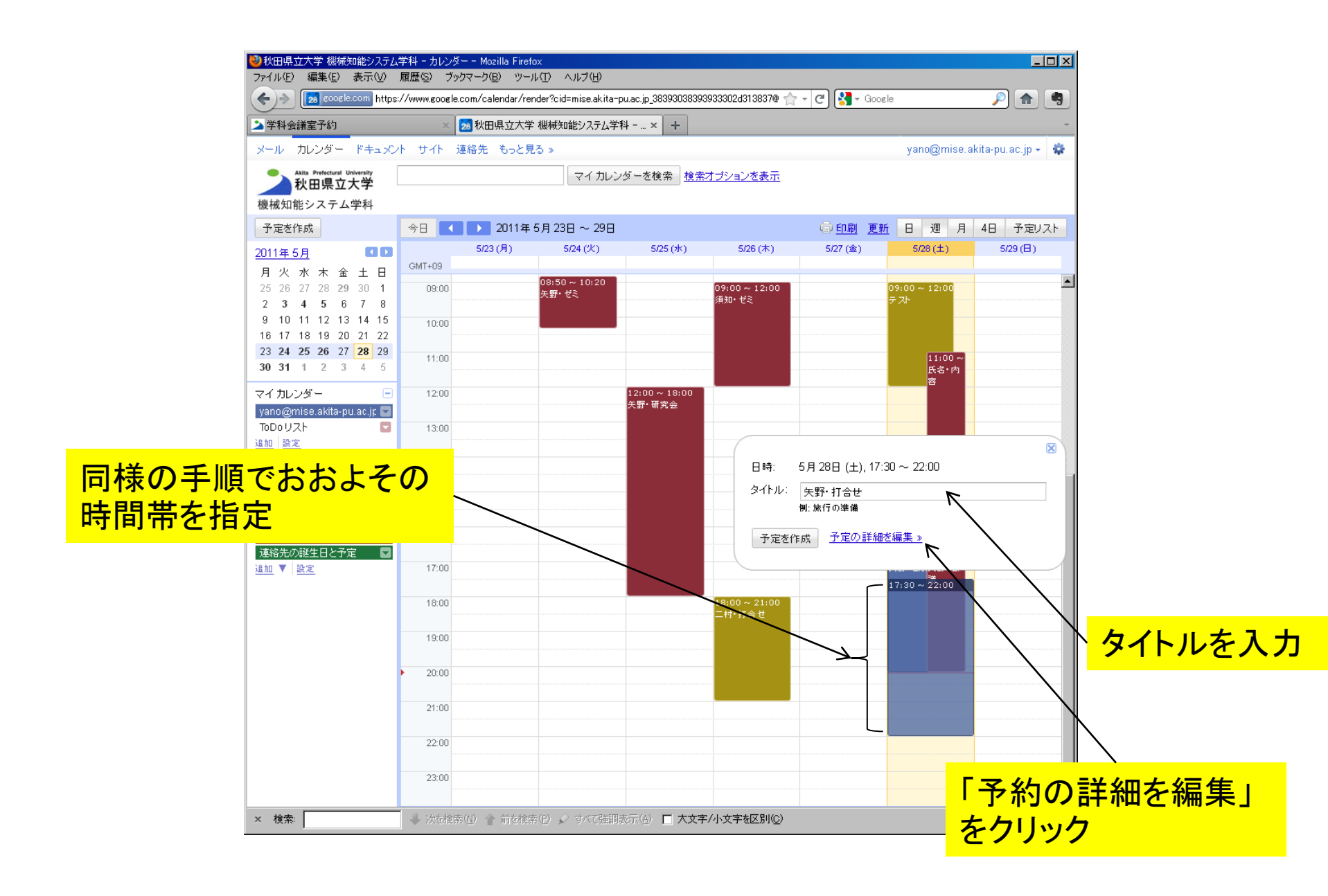

| 砂秋田県立大学 機械知能システム学科 - カレンダー - Mozilla Firefox                                                                                                    |                                   |                      |
|----------------------------------------------------------------------------------------------------|-----------------------------------|----------------------|
| ファイル(E) 編集(E) 表示(M) 腹壁(S) フックマーク(B) ツール(E) ヘルプ(E)                                                                                                    |                                   |                      |
| Kenter State State |                                   |                      |
| ▲学科会議室予約 ★ 20 秋田県立大学 機械知能システム学科 × +                                                                                                    |                                   |                      |
| メール カレンダー ドキュメント サイト 連絡先 もっと見る »<br>                                                                                                    | ── 時间帝を変史 └**                     |                      |
| Atta Prefectural University         マイカレンダーを検索         検索オージョン支援                                                                                                    |                                   |                      |
| 機械知能システム学科                                                                                                    |                                   |                      |
| <u>&lt;カレンダーに戻る</u> 保存 破棄                                                                                                    |                                   |                      |
| 矢野・打合せ                                                                                                    |                                   |                      |
| 2011/05/28 17:40 ~ 2011/05/28 22:20 レ タイムゾーン                                                                                                    |                                   | <u>کې يار ولم بخ</u> |
|                                                                                                    |                                   | 会議至を追加               |
| 予定の詳細 時間を探す                                                                                                    |                                   |                      |
| 48.76                                                                                                    |                                   |                      |
|                                                                                                    |                                   |                      |
| カレンダー yano@mise.akita-pu.ac.jp 💌                                                                                                    | 会議室にフィルタをかけて                      |                      |
| 記明                                                                                                    | ■ <u>追加</u> 62201                 |                      |
|                                                                                                    | ■ <u>追加</u> <del>62</del> -311会議室 |                      |
| <br>  添付ファイル <u>添付ファイルを追加</u>                                                                                                    |                                   |                      |
|                                                                                                    | -                                 |                      |
| 予定の色                                                                                                    |                                   |                      |
| 通知 メール ▼ 10 分 ▼ ×                                                                                                    |                                   |                      |
|                                                                                                    | ×                                 |                      |
| <u>)通知で2回加9つ</u>                                                                                                    |                                   |                      |
| 外部向け表示 〇 予定なし                                                                                                    | ゲストの権限 🗌 予定を変更する                  |                      |
| ◎ 予定あり                                                                                                    | ■ 他のユーザーを招待する ✓ ゲストの一覧を表示する       |                      |
| プライバシー © デフォルト                                                                                                    |                                   |                      |
|                                                                                                    |                                   |                      |
| 予定の限定公開/一般公開の詳細                                                                                                    |                                   |                      |
|                                                                                                    |                                   |                      |
| <u>《カルンダーに戻る</u> 保存 破棄                                                                                                    |                                   |                      |
| × 検索 ↓ 次を検索(型) 前を検索(型) すべて強調表示(型) □ 大文字/小文字を区別                                                                                                    | 0                                 |                      |

| ②秋田県立大学 機械知能システム学科 - カレンダー - Mozilla Firefox コーイル(C) (毎年(C)) まテつ(A) 展展(C) ざいわつーわ(C)) ハルル(C) ヘルゴ(A)                                                           |                                                       | _ 🗆 ×    |
|----------------------------------------------------------------------------------------------------|-------------------------------------------------------|----------|
| アイアレク 編集日 表示型 RAE 7 797 インロ フールロ イルレスロ<br>(全) ◆ [2] EcoseLecom https://www.google.com/calendar/render?cid=mise.akita-pu.ac.jp_3839303839333302d313837@ 合 - C | 🖁 - Google 🔎 👔                                        | <b>•</b> |
| ▲学科会議室予約 ※ 20 秋田県立大学 機械知能システム学科 × +                                                                                                    |                                                       |          |
| メール カレンダー ドキュメント サイト 連絡先 もっと見る »                                                                                                    | yano@mise.akita-pu.ac.jp +                            | *        |
| Akita Prefectural University         マイカレンダーを検索         検索オブションを表示           秋田県立大学 <td></td> <td></td>                                                      |                                                       |          |
| 機械知能システム学科                                                                                                    |                                                       |          |
| <u>《カレンダーに戻る</u> 保存 破棄                                                                                                    |                                                       |          |
| 矢野・打合せ                                                                                                    |                                                       |          |
| 2011/05/28 17:40 ~ 2011/05/28 22:20 <u>タイム・ブーン</u>                                                                                                    |                                                       |          |
| □ 終日 □ 繰り返し                                                                                                    |                                                       |          |
| 予定の詳細 時間 <u>を探す</u>                                                                                                    |                                                       |          |
| 場所 G2-311会議室                                                                                                    | 追加: ゲフト   会議会かど                                       |          |
| カレンダー yano@mise.akita-pu.ac.jp 💌                                                                                                    | 会議室にフィルタをかける                                          |          |
| 設明                                                                                                    | <ul> <li>✓利用可能なもののみ表示</li> <li>■ 追加 G2-201</li> </ul> |          |
|                                                                                                    | ■ <u>削除</u> G2-311会議室                                 |          |
| 添付ファイル 添付ファイルを追加                                                                                                    |                                                       |          |
|                                                                                                    |                                                       |          |
|                                                                                                    |                                                       |          |
| ボップアップ • 10 分 • ×                                                                                                    | V                                                     |          |
| <u>通知を追加する</u>                                                                                                    | <u> 開じる</u>                                           |          |
|                                                                                                    | 2 - 部の参加者をオブションにする                                    |          |
| ◎ 予定あり                                                                                                    | ガスト<br>                                               |          |
| プライバシー ◎ デフォルト<br>○ 一般公開                                                                                                    | yano@mise.akita-pu.ac.jp ×<br>G2-311会議室 ×             |          |
| ○ 限定公開                                                                                                    | ずストの権限 □ 予定を変更する                                      |          |
| 予定の限定公開/一般公開の詳細                                                                                                    | ☑ 他のユーザーを招待する<br>☑ ゲストの一覧を表示する                        |          |
|                                                                                                    |                                                       | -        |
| <u>≪カレンダーに戻る</u> (保存)破棄<br>× 検索<br>→ 次が捨西(II) → 前が捨西(P) → すべて時間時元(A) □ 大文字/小文字有区別(C)                                                                         |                                                       |          |

| 2)秋田県立大学 機械知能システム学科 - カレンダー - Mozilla Firefox<br>ファイル(F) 編集(F) 表示(V) 履歴(S) ブックマーク(R) ツール(T) ヘルブ(H)                                                                                                    |                                                           |
|----------------------------------------------------------------------------------------------------|-----------------------------------------------------------|
| (Construction Construction Cons | pulac.jp_38393038393933302d313837@ 🏫 🗕 😋 🚱 🚱 🖓 Google 🖉 🔊 |
| ▶ 学科会議室予約 🛛 🛛 🛛 🔀 秋田県立大学 機械知能システム学                                                                                                    | ₩× +                                                      |
| メール カレンダー ドキュメント サイト 連絡先 もっと見る »                                                                                                    | yano@mise.akita-pu.ac.jp + 🔹 📤                            |
| Abla Prefectural University マイカレン マイカレン                                                                                                    | ダーを検索 検索オブションを表示                                          |
| 機械知能システム学科                                                                                                    |                                                           |
| <u>《カレンダーに戻る</u><br>保存<br>破棄                                                                                                    |                                                           |
| 矢野・打合せ                                                                                                    |                                                           |
| 2011/05/28 17:40 ~ 2011/05/28 22:20 タイムゾーン                                                                                                    |                                                           |
| □終日 □ 繰り返し                                                                                                    |                                                           |
| 予定の詳細 時間を探す                                                                                                    |                                                           |
| <b>提</b> 所 [CD 311 会送安                                                                                                    |                                                           |
|                                                                                                    | 週加: <u>ケスト</u>   会議室など<br>会議室にフィルタをかける                    |
| iter                                                                                                    | ☑ 利用可能なもののみ表示                                             |
| 8/4-71                                                                                                    | ■ <u>追加</u> G2-201                                        |
|                                                                                                    |                                                           |
| axii ファイル <u>赤ii 「ファイルを追加</u><br>                                                                                                    |                                                           |
| 予定の色 🛛 🛛 🔜 📟 📕 🔜 📟 🔤                                                                                                    |                                                           |
| 通知 通知なし<br>通知 <u>を追加する</u>                                                                                                    |                                                           |
|                                                                                                    |                                                           |
| 予定なし<br>・<br>予定なし<br>・<br>・<br>・<br>予定なし<br>・<br>・<br>・<br>・<br>・<br>・<br>・<br>・<br>・<br>・<br>・<br>・<br>・                                                                                                    |                                                           |
| プライバシー © デフォルト                                                                                                    | ゲスト                                                       |
| ○ 一般公開<br>○ 限定公開                                                                                                    | yano@mise.akita-pu.ac.jp 🗙                                |
| 予定の限定公開/一般公開の詳細                                                                                                    | G2-311会議室 ×                                               |
|                                                                                                    | ゲストの権限 □ 予定を変更する<br>☑ 他のユーザーを招待する                         |
|                                                                                                    | ☑ ゲストの一覧を表示する                                             |
| <u>&lt;カレンダーに戻る</u> 保存 破束                                                                                                    | ×                                                         |
| × 検索 ↓ 次を検索(型) 全 前を検索(型) ↓ すべて強調                                                                                                    | 表示(A) 🔽 大文字/小文字を区別(C)                                     |

| <sup>20</sup> 秋田県立大学 機械知能システム学科 - カレンダー - Mozilla Firefox<br>コーイル(C) 編集(C) 集一(A) 展開(C) ざいたマーカ(C) パール(C) Aルゴ(H) |                                               | × |
|----------------------------------------------------------------------------------------------------|-----------------------------------------------|---|
| (←)→ [26 google.com/calendar/render?cid=mise.akita-pu.ac.jp_38393038393933302d313837@ ☆ - @                    | 🖞 🚼 - Google 🔎 🍙 🕻                            | 9 |
| ▶ 学科会講室予約 × 20 秋田県立大学 機械知能システム学科 × +                                                                           |                                               | - |
| メール カレンダー ドキュメント サイト 連絡先 もっと見る »                                                                               | yano@mise.akita-pu.ac.jp 👻 🏶                  | - |
| Atta Pretefunit University<br>秋田県立大学 マイカレンダーを検索 検索オブションを表示                                                     |                                               |   |
| 機械知能システム学科                                                                                                    |                                               |   |
| <u>《カレンダーに戻る</u> 保存 破棄                                                                                         |                                               |   |
| 矢野・打合せ                                                                                                    |                                               |   |
| 2011/05/28 17:40 ~ 2011/05/28 22:20 タイムゾーン                                                                     |                                               |   |
| □終日 □ 繰り返し                                                                                                    |                                               |   |
| 予定の詳細 時間を探す                                                                                                    |                                               |   |
| 場所 C2.311会議会                                                                                                   |                                               |   |
| カレンダー vann@mise akita-nu ac in 💌                                                                               | 垣川: <u>クスト</u>   会議室ほど<br>会議室にフィルタをかける        |   |
|                                                                                                    | ▶ 利用可能なもののみ表示                                 |   |
|                                                                                                    | ■ <u>范加</u> G2-201 上<br>■ <u>削除</u> G2-311会議室 |   |
| .::::::::::::::::::::::::::::::::::::                                                                          |                                               |   |
|                                                                                                    |                                               |   |
| 予定の色 🔽 📕 🖬 📕 📕 📕 📕                                                                                             |                                               |   |
| 1通知1 通知なし<br><u>通知でを追加する</u>                                                                                   |                                               |   |
|                                                                                                    | <br>閉じる                                       |   |
| © 予定あり                                                                                                    | <br><u>♀</u> ー 部 の 参加 者 をオブション にする            |   |
| ブライバシー © デフォルト                                                                                                 |                                               |   |
| ○ 一 級公開<br>○ 限定公開                                                                                              | yano@mise.akita-pu.ac.jp 🗙                    |   |
| 予定の限定公開/一般公開の詳細                                                                                                |                                               |   |
|                                                                                                    | ゲストの権限 □ 予定を変更する<br>☑ 他のユーザーを招待する             |   |
|                                                                                                    | ☑ ゲストの一覧を表示する                                 |   |
| <u>《カレンダーに戻る</u> 保存 破棄                                                                                         |                                               |   |
| × 検索 🚽 次を検索(型) 🛉 前を検索(空) 🖉 すべて強調表示(空) 🗖 大文字/小文字を区別(空)                                                          |                                               |   |

| google.com https     https     http     https     https | ://www.google | .com/calendar/re | ender?cid=mise.akita | -pu.ac.jp_38393038393 | 1933302d313837@ 🏫         | - C 🚼 - Goog     | le                                   | P 🚖               |                                 |
|----------------------------------------------------------------------------------------------------|---------------|------------------|----------------------|-----------------------|---------------------------|------------------|--------------------------------------|-------------------|---------------------------------|
| 学科会議室予約                                                                                                    | ×             | 🔁 秋田県立大学         | 学 機械知能システム学          | ź科 × +                |                           |                  |                                      | ÷                 |                                 |
| メール カレンダー ドキュメン                                                                                                    | vh ታイト j      | 連絡先 もっと!         | 見る »                 |                       |                           |                  | yano@mise.a                          | kita-pu.ac.jp 👻 🏟 |                                 |
| ● Akita Prefectural University<br>利口目立士学                                                                                                    |               |                  | マイカレ                 | ンダーを検索<br><u>検索</u>   | オプションを表示                  |                  |                                      |                   |                                 |
|                                                                                                    |               |                  | 「 <u>矢</u> 野         | <u>予·打合せ</u> 」を2011/0 | 5/28 (土) 17:40に追加         | 叩しました。 <u>取消</u> |                                      |                   |                                 |
| る定を作成                                                                                                    | 合日 🚺          | 2011年            | 5月23日~29日            |                       |                           | 高印刷 重新           | 日调日                                  | 4日 予定リフト          |                                 |
|                                                                                                    |               | 5/23(月)          | 5/24 (%)             | 5/25 (zk.)            | 5/26 (木)                  | 5/27 (金)         | 5/28(±)                              | 5/29(日)           |                                 |
| <u>1011年5月</u> <b>11日</b>                                                                                                    | GMT+09        | 0.20 (77)        | 0.27(0.0)            | 0.20 (0.9             | 0.20 (1.)                 | 5.12. (LL)       | 0.20 (22)                            | 0.20 (2)          |                                 |
| 月火水木金土日                                                                                                    | 00.00         |                  | 08:50 ~ 10:20        |                       | 00:00 10:00               |                  | 00.00 10.00                          | A                 |                                 |
| 23 26 27 26 29 30 1                                                                                                    | 09:00         |                  | 矢野・ゼミ                |                       |                           |                  | ☞ 12:00<br>〒 スト                      |                   |                                 |
| 9 10 11 12 13 14 15                                                                                                    | 10:00         |                  |                      |                       |                           |                  |                                      |                   |                                 |
| 16 17 18 19 20 21 22                                                                                                    | 10.00         |                  |                      |                       |                           |                  |                                      |                   |                                 |
| 23 <b>24 25 26</b> 27 <b>28</b> 29                                                                                                    | 11:00         |                  |                      |                       | -                         |                  | 11:00 ~                              |                   |                                 |
| <b>30 31</b> 1 2 3 4 5                                                                                                    |               |                  |                      |                       |                           |                  | 氏名・内                                 |                   |                                 |
| マイカレンダー 🖃                                                                                                    | 12:00         |                  |                      | 12:00 ~ 18:00         |                           |                  | 8                                    |                   |                                 |
| yano@mise.akita-pu.ac.jp 🔽                                                                                                    |               |                  |                      | 矢野・研究会                |                           |                  |                                      |                   |                                 |
| ToDoリスト 🔽                                                                                                    | 13:00         |                  |                      |                       |                           |                  |                                      |                   |                                 |
| 皇加 設定                                                                                                    |               |                  |                      |                       |                           |                  |                                      |                   |                                 |
| ねのカレンダー -                                                                                                    | 14:00         |                  |                      |                       |                           |                  |                                      |                   |                                 |
| 同僚のカレンダーを追加                                                                                                    |               |                  |                      |                       |                           |                  |                                      | /                 | ・<br>ア<br>正<br>か<br>追<br>加<br>さ |
| 62.309全議会                                                                                                    | 15:00         |                  |                      |                       |                           |                  |                                      |                   |                                 |
| 62-311会議室                                                                                                    |               |                  |                      |                       |                           |                  |                                      |                   |                                 |
| 日本の祝日 🔽                                                                                                    | 16:00         |                  |                      |                       |                           |                  |                                      |                   |                                 |
| 連絡先の誕生日と予定 🛛 🗖                                                                                                    |               |                  |                      |                       |                           |                  | 16:416:40 -                          |                   |                                 |
| <u>追加</u> ▼ 設定                                                                                                    | 17:00         |                  |                      |                       |                           |                  | 矢野 矢野・                               |                   |                                 |
|                                                                                                    |               |                  |                      |                       |                           |                  | 25.68 2 48<br>17:4 <mark>17:4</mark> |                   |                                 |
|                                                                                                    | 18:00         |                  |                      |                       | 18:00 ~ 21:00<br>드材• #소 # |                  | 矢野 <mark>矢</mark><br>打合野•            |                   |                                 |
|                                                                                                    |               |                  |                      |                       | -0.000                    |                  | 11 U II                              |                   |                                 |
|                                                                                                    | 19:00         |                  |                      |                       |                           |                  |                                      |                   |                                 |
|                                                                                                    |               |                  |                      |                       | _                         |                  |                                      |                   |                                 |
|                                                                                                    | 20:00         |                  |                      |                       |                           |                  |                                      |                   |                                 |
|                                                                                                    | 21.00         |                  |                      |                       |                           |                  |                                      |                   |                                 |
|                                                                                                    | 21.00         |                  |                      |                       |                           |                  |                                      |                   |                                 |
|                                                                                                    | 22:00         |                  |                      |                       |                           |                  |                                      | /                 |                                 |
|                                                                                                    | 11.00         |                  |                      |                       |                           |                  |                                      |                   |                                 |
|                                                                                                    | 23:00         |                  |                      |                       |                           |                  | $\sim$                               |                   |                                 |
|                                                                                                    |               |                  |                      |                       |                           |                  |                                      |                   |                                 |

| 秋田県立大学 機械知能システム<br>ファイル(E) 編集(E) 表示(V) | ▲学科 - カレン/<br>履歴(S) ブ:                         | ダー - Mozilla Firefox<br>ックマーク( <u>B</u> ) ッール( <u>T</u> ) | ヘルプ(巴             |                       |                     |                                      | 2                                       | <u> ×</u>  |                       |           |
|----------------------------------------|------------------------------------------------|-----------------------------------------------------------|-------------------|-----------------------|---------------------|--------------------------------------|-----------------------------------------|------------|-----------------------|-----------|
|                                        | s://www.google                                 | e.com/calendar/render?                                    | cid=mise.akita-p  | u.ac.jp_383930383939  | 933302d313837@ 🏫    | - C Kara Google                      | <u> </u>                                |            |                       |           |
|                                        | ×                                              | 23 秋田県立大学 機構                                              | R知能システム字*         | ¥× +                  |                     |                                      |                                         | -          |                       |           |
| メール カレンター ドキュメン                        | /r 57r                                         | 連絡先 もっと見る »                                               |                   |                       |                     |                                      | yano@mise.akita-pu.ac.                  | -          | — <u>クリッ</u> パ        | 7         |
| Akita Prefectural University<br>秋田県立大学 | マイカレンダーを検索 検索オプションを表示                          |                                                           |                   |                       |                     |                                      | yano                                    |            | ////                  |           |
| 機械知能システム学科                             | 「 <u>矢野・打合せ</u> 」を2011/05/28 (土) 17:40に追加しました。 |                                                           |                   |                       |                     |                                      | yano@mise.akita-pu.ac.                  | p          |                       |           |
| 予定を作成                                  | 今日                                             | 2011年5月:                                                  | 23日~29日           |                       |                     | □□□□□□□□□□□□□□□□□□□□□□□□□□□□□□□□□□□□ | ブライバシー                                  | 21-        |                       |           |
| 2011年5月 🛛 🖸 🖸                          |                                                | 5/23 (月)                                                  | 5/24 (火)          | 5/25 (水)              | 5/26 (木)            | 5/27 (金)                             | アカウント設定                                 |            |                       |           |
| 月火水木金土日                                | GMT+09                                         |                                                           |                   |                       |                     |                                      | このアカウントは                                |            |                       |           |
| 25 26 27 28 <b>29</b> 30 <b>1</b>      | 09:00                                          | 08:<br>午 <b></b> 里                                        | 50~10:20<br>₹•#/≈ |                       | 09:00 ~ 12:00       | 0                                    | mise.akita-pu.ac.jp によって管<br>されています。詳細  | ≝          |                       |           |
| 2 3 4 5 6 7 8                          | -                                              | ~=                                                        |                   |                       | 須知・ゼミ               |                                      | F)                                      |            |                       |           |
| 9 10 11 12 13 14 15                    | 10:00                                          |                                                           |                   |                       |                     |                                      | <u>1979</u>                             |            |                       |           |
| 16 17 18 19 20 21 22                   |                                                |                                                           |                   |                       |                     |                                      |                                         |            |                       |           |
| <b>30 31 1 2 3 4 5</b>                 | 11:00                                          |                                                           |                   |                       |                     |                                      | 11:00~                                  |            | <u> </u>              | <u></u> μ |
| <b>30 31</b> 1 2 3 4 3                 |                                                |                                                           |                   |                       |                     |                                      |                                         |            | ヽ <mark>゙ロソア</mark> ' | ノト        |
| ?イカレンダー 📃                              | 12:00                                          |                                                           |                   | 12:00~18:00<br>午醒,研究会 |                     |                                      |                                         |            |                       |           |
| /ano@mise.akita-pu.ac.jp 🔽             |                                                |                                                           |                   | AB 00.5 A             |                     |                                      |                                         |            |                       |           |
| ToDoUZE 🔽                              | 13:00                                          |                                                           |                   |                       |                     |                                      |                                         |            |                       |           |
|                                        |                                                |                                                           |                   |                       |                     |                                      |                                         |            |                       |           |
| ものカレンダー 📃                              | 14:00                                          |                                                           |                   |                       |                     |                                      |                                         |            |                       |           |
| 司僚のカレンダーを追加                            |                                                |                                                           |                   |                       |                     |                                      |                                         |            |                       |           |
| G2-309会議室 🛛 🔽                          | 15:00                                          |                                                           |                   |                       |                     |                                      |                                         |            |                       |           |
| 92-311会議室 🔽                            | 40.00                                          |                                                           |                   |                       |                     |                                      |                                         |            |                       |           |
|                                        | 16:00                                          |                                                           |                   |                       |                     |                                      |                                         |            |                       |           |
| ●格先の誕生日とす定 ■                           | 17:00                                          |                                                           |                   |                       |                     | 1                                    | .6:416:40 ·<br>王昞 午野·                   |            |                       |           |
| 1/10 ¥ <u>82.40</u>                    | 17.00                                          |                                                           |                   |                       |                     |                                      |                                         |            |                       |           |
|                                        | 18:00                                          |                                                           |                   |                       | 18:00 ~ 21:00       |                                      | 17:417:4                                |            |                       |           |
|                                        |                                                |                                                           |                   |                       | 二村・打合せ              |                                      | 打合 <mark>野·</mark>                      |            |                       |           |
|                                        | 19:00                                          |                                                           |                   |                       | -                   |                                      | 白白白白白白白白白白白白白白白白白白白白白白白白白白白白白白白白白白白白白白白 |            |                       |           |
|                                        |                                                |                                                           |                   |                       |                     |                                      | te a te a te a te a te a te a te a te a |            |                       |           |
|                                        | 20:00                                          |                                                           |                   |                       | -                   |                                      |                                         |            |                       |           |
|                                        | •                                              |                                                           |                   |                       |                     |                                      |                                         |            |                       |           |
|                                        | 21:00                                          |                                                           |                   |                       |                     |                                      |                                         |            |                       |           |
|                                        | -                                              |                                                           |                   |                       |                     |                                      |                                         |            |                       |           |
|                                        | 22:00                                          |                                                           |                   |                       |                     |                                      |                                         |            |                       |           |
|                                        |                                                |                                                           |                   |                       |                     |                                      |                                         |            |                       |           |
|                                        | 23:00                                          |                                                           |                   |                       |                     |                                      |                                         |            |                       |           |
|                                        |                                                |                                                           |                   |                       |                     |                                      | https://www.google.com/calen            | dar/logout |                       |           |
| × 検索:                                  |                                                | 素(11) 👚 前を検索(12)                                          | 🖉 すべて強調器          | 長示(法) 🗖 大文字/          | /小文字を区別( <u>C</u> ) |                                      |                                         |            |                       |           |

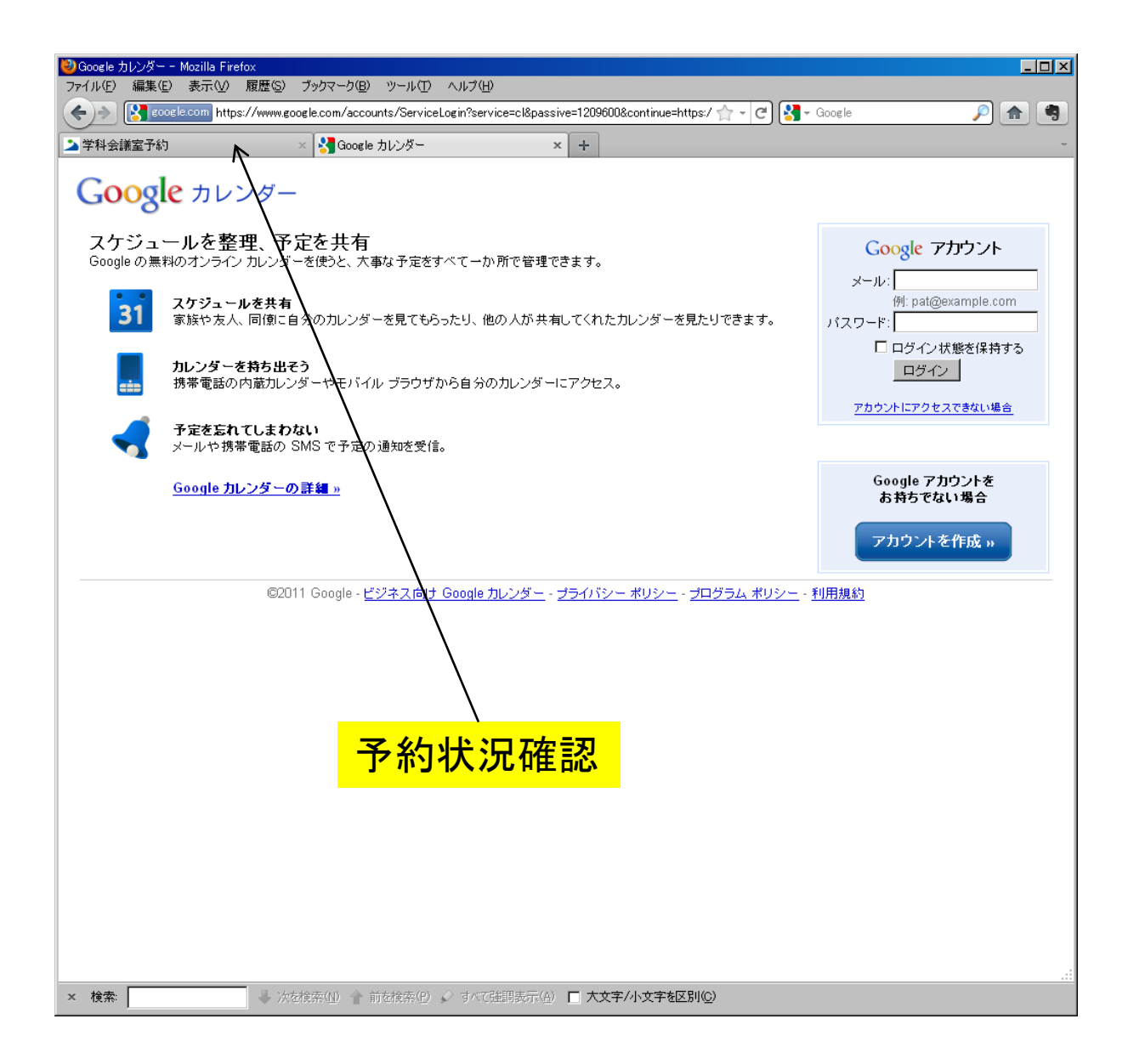

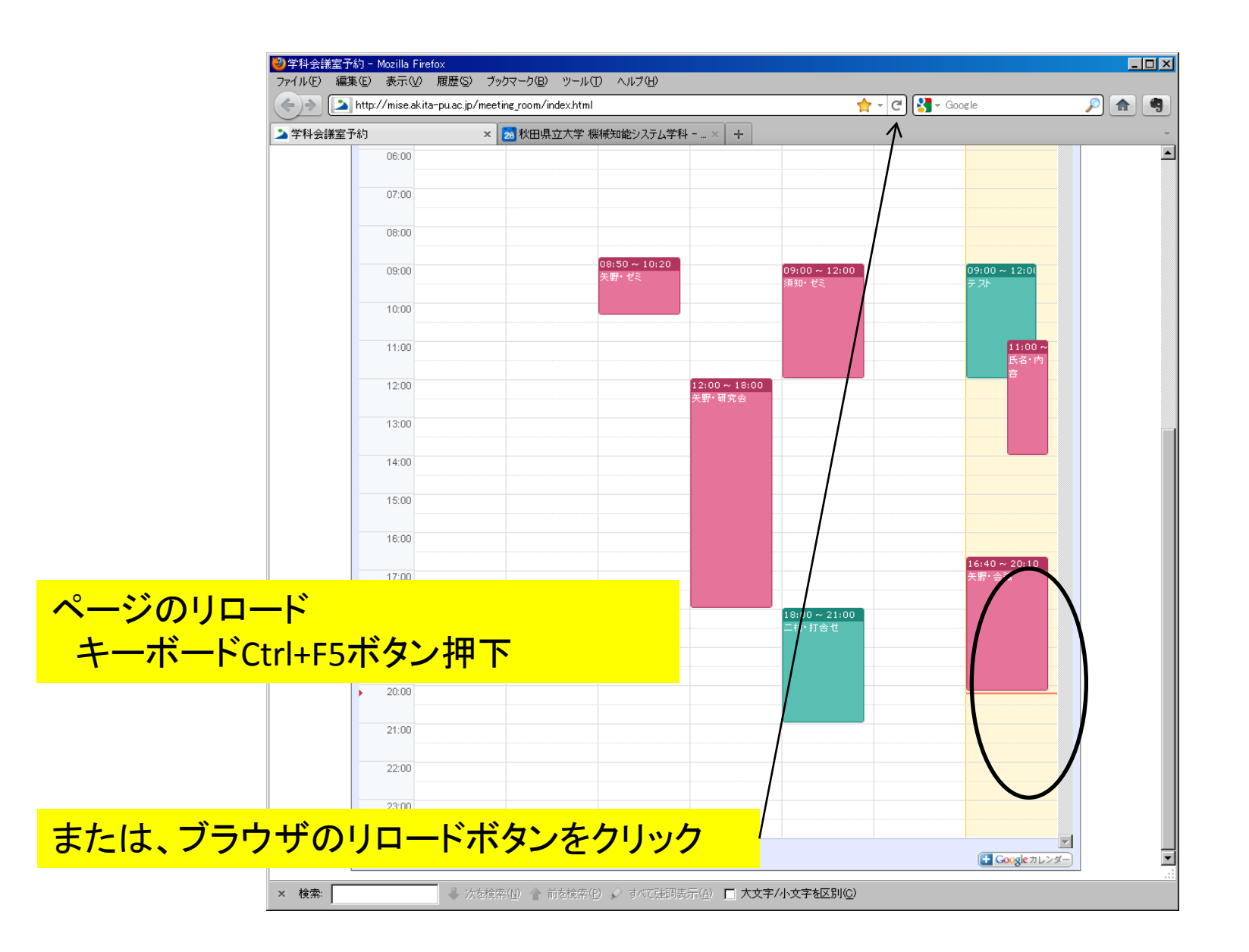

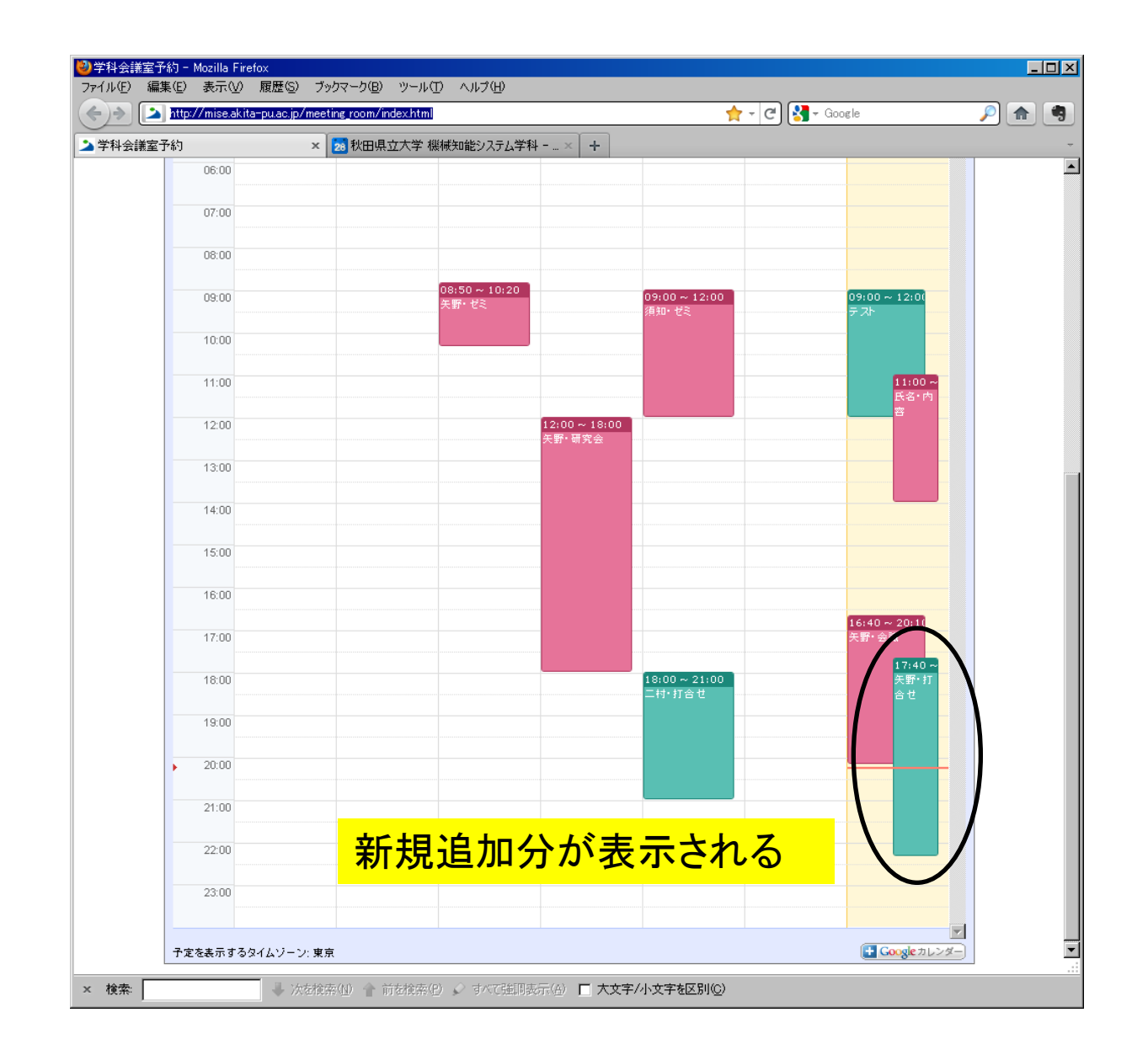

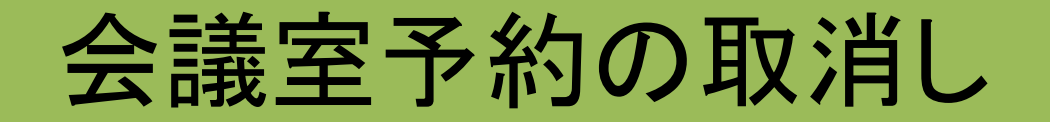

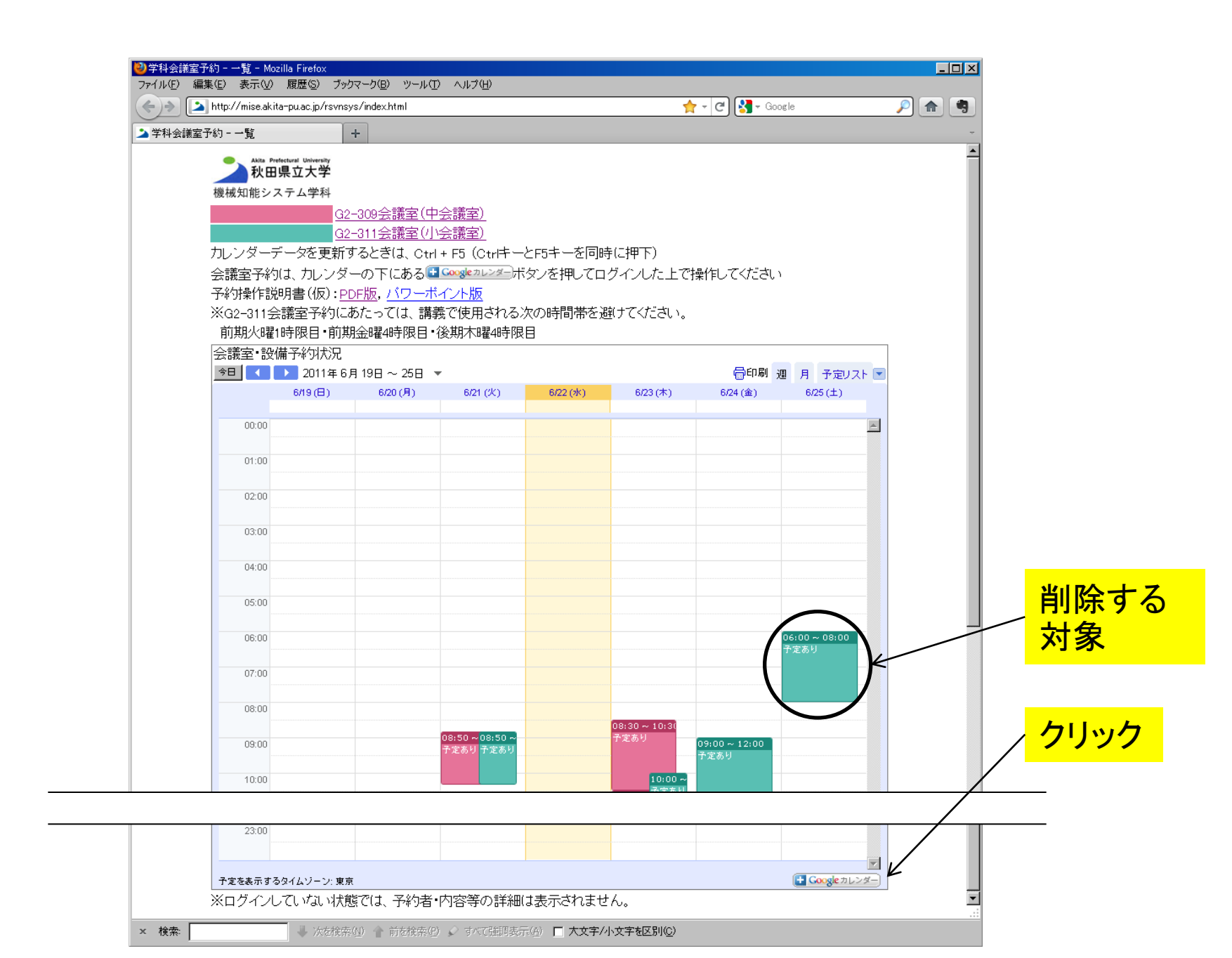

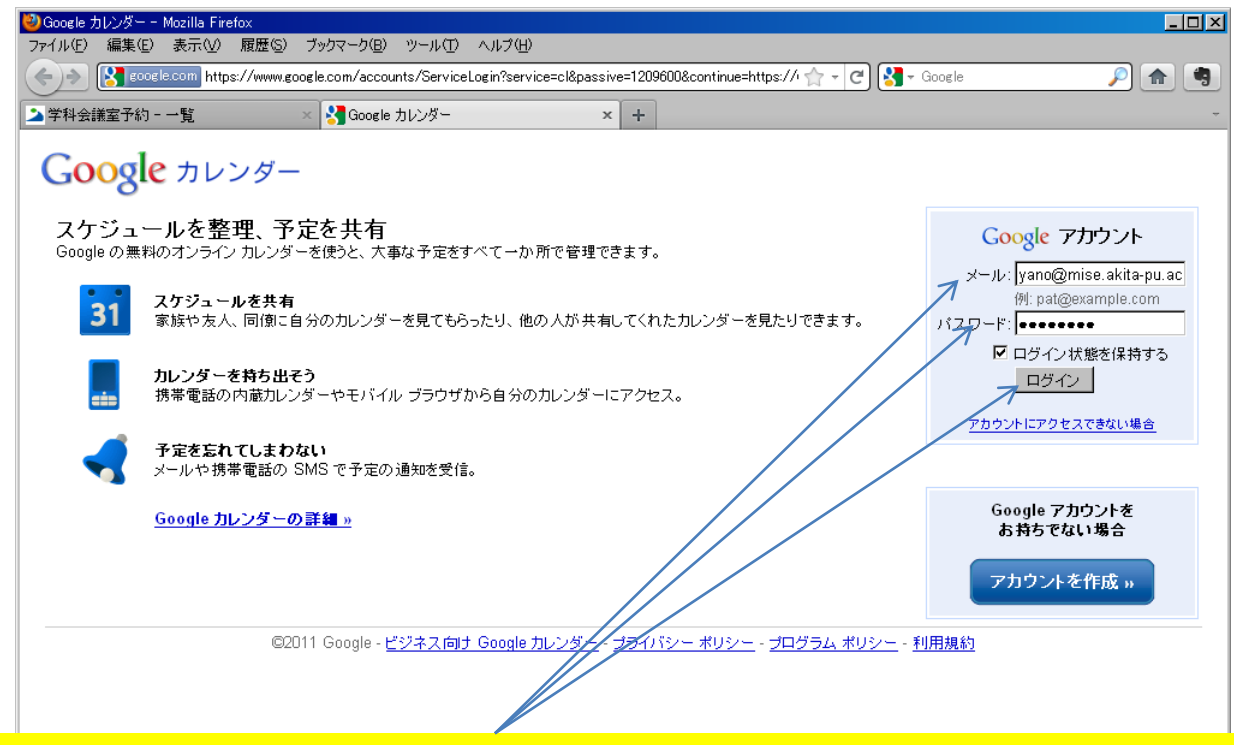

## メール、パスワードを入力し、ログインボタンをクリック

(例) 矢野の場合 メール: <u>vano@mise.akita-pu.ac.jp</u> (@の前は大学メールアドレスと同じ) 初期パスワード: akitaken

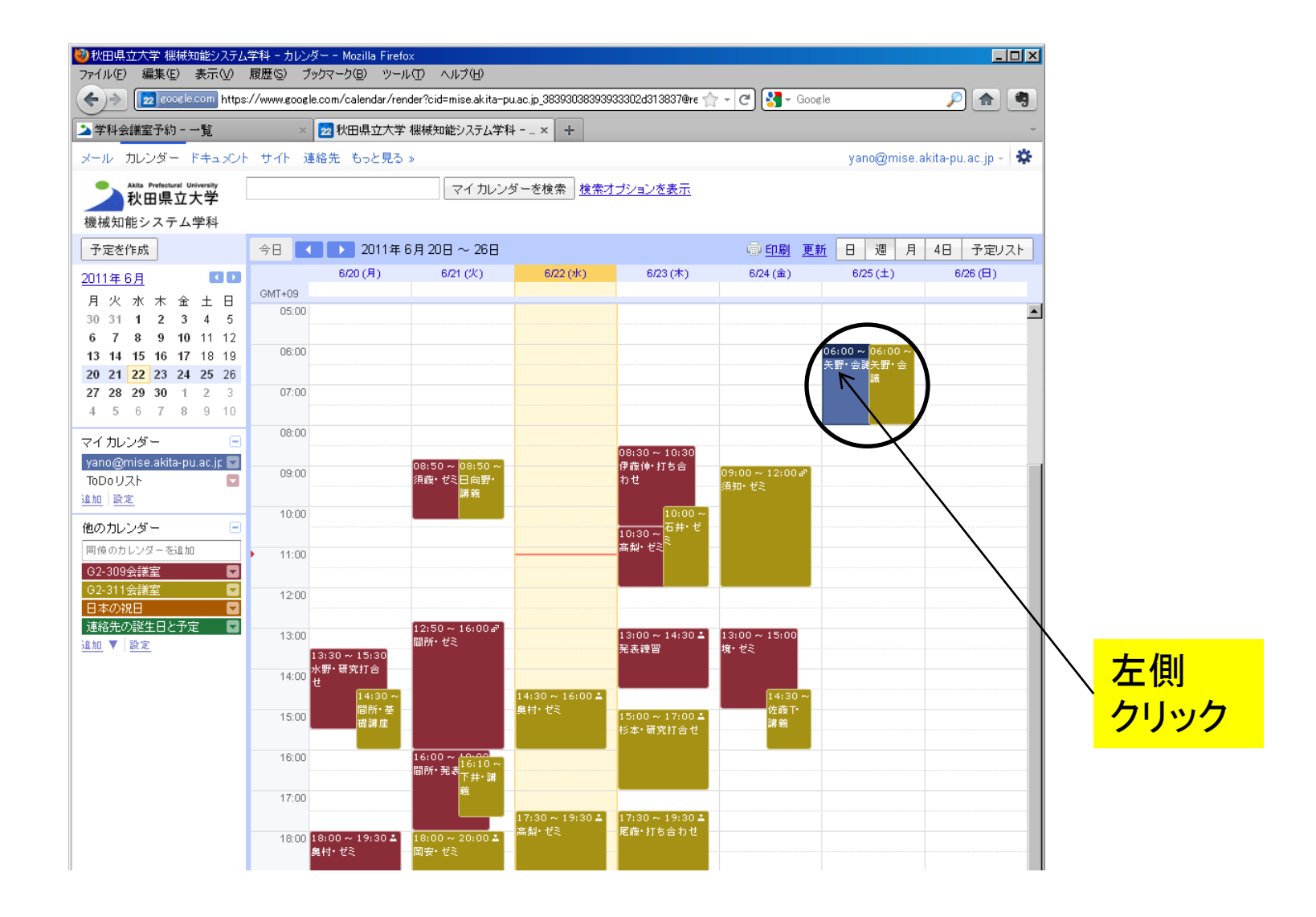

| 🥹秋田県立大学 機械知能システム学科 - カレンダー - Mozilla Firefox                                                |                                |
|---------------------------------------------------------------------------------------------|--------------------------------|
| ファイル(E) 編集(E) 表示(V) 履歴(G) ブックマーク(B) ツール(T) ヘルブ(H)                                           |                                |
|                                                                                             | 837@re 🏫 🗝 😋 🥵 🗧 🚱             |
| ▶ 学科会議室予約 - 一覧 × 22 秋田県立大学 機械知能システム学科 × +                                                   | *                              |
| メール カレンダー ドキュメント サイト 連絡先 もっと見る »                                                            | yano@mise.akita-pu.ac.jp - 🛛 🏶 |
| ● Akita Prefectural University<br>コートーン Akita Prefectural University<br>マイカレンダーを検索 検索オブションを | <u>表示</u>                      |
|                                                                                             |                                |
|                                                                                             |                                |
|                                                                                             |                                |
| ▲ はい、参加します メモを追加る歴客を変更                                                                      |                                |
| 矢野・会議                                                                                       |                                |
| 2011/06/25 06:00 ~ 2011/06/25 08:00 タイムゾーン                                                  |                                |
|                                                                                             |                                |
|                                                                                             |                                |
| 予定の詳細         時間を探す                                                                         | <u> </u>                       |
| ·<br>提所 ○3.344 △送会                                                                          |                                |
|                                                                                             | <u>追加: ゲスト   会議室など</u>         |
| カレンダー vano@mise akita-pu ac ip 💌                                                            | <u> </u>                       |
|                                                                                             | ゲスト 図 ゲストにメールを送信               |
| 5X "H                                                                                       | はい:1、未定:0、いいえ:0、返答時ち:0  ✓ 午野近也 |
|                                                                                             |                                |
| ▲<br>添付ファイル <u>添付ファイルを追加</u>                                                                | 会議室など                          |
|                                                                                             | ✔ G2-311会議室 ×                  |
| 予定の色 🔽 🔜 🔜 🔜 🔜 📟                                                                            |                                |
| <b>通知</b> 通知なし<br>通知のを追加する                                                                  | ゲストの権限 □ 予定を変更する               |
|                                                                                             | ☑ ゲストの一覧を表示する                  |
| 外部向け表示 C 予定なし                                                                               |                                |
| ◎ 予定あり                                                                                      |                                |
| プライバシー © デフォルト                                                                              |                                |
| □ ○ 一般公開<br>○ 限定公問                                                                          |                                |
| - rxxとない。<br>その印度公開/一般公開の詳細                                                                 |                                |
|                                                                                             |                                |

| 秋田県立大学 機械知能システム<br>ファイル(F) 編集(F) 表示(M) | 学科 - カレンダー - Mozilla<br>履歴(S) ブックマーク(R) | Firefox<br>∾−⊪(T) ∧ ⊪⊐/(H)                              |                          |                          |                                          |              |                    |
|----------------------------------------|-----------------------------------------|---------------------------------------------------------|--------------------------|--------------------------|------------------------------------------|--------------|--------------------|
| Coopele.com https://                   | ://www.google.com/calen                 | lar/render?cid=mise.akita-p                             | u.ac.jp_383930383939     | 33302d313837@re 🥎        | र न 🕑 🚼 न Goog                           | gle          | P 🛖 🧃              |
| ▲ 学科会議室予約 - 一覧                         | × 🛃 秋田県:                                | 立大学 機械知能システム学科                                          | +×+                      |                          |                                          |              |                    |
| メール カレンダー ドキュメント                       | · サイト 連絡先 もっ                            | と見る »                                                   |                          |                          |                                          | yano@mise.a  | akita-pu.ac.jp - 🗱 |
| Akita Prefectural University           |                                         | マイ カレン:                                                 | ダーを検索 検索オ                | プションを表示                  |                                          |              |                    |
| 機械知能システム学科                             |                                         |                                                         | <br>予定を                  | 削除しました <u>取消</u>         |                                          |              |                    |
| 予定を作成                                  | 今日 🚺 🕨 20                               | 11年6月20日~26日                                            |                          |                          | @ <u>印刷</u> 更                            | <u>新</u> 日週月 | 4日<br>予定Uスト        |
| 2011年6月 🚺 🖸 🖸                          | 6/20 (月                                 | ) 6/21 (火)                                              | 6/22 (水)                 | 6/23 (木)                 | 6/24 (金)                                 | 6/25 (土)     | 6/26 (日)           |
| 月火水木金土日                                | GMT+09                                  |                                                         |                          |                          |                                          |              |                    |
| 30 31 <b>1 2 3 4</b> 5                 | 03.00                                   |                                                         |                          |                          |                                          | $\frown$     |                    |
| 13 14 15 16 17 18 19                   | 06:00                                   |                                                         |                          |                          |                                          |              |                    |
| 20 21 22 23 24 25 26                   |                                         |                                                         |                          |                          |                                          |              |                    |
| <b>27 28 29 30 1 2 3</b>               | 07:00                                   |                                                         |                          |                          |                                          |              |                    |
| 4 5 6 7 6 5 16                         | 08:00                                   |                                                         |                          |                          |                                          |              |                    |
| マイカレンダー -                              |                                         |                                                         |                          | 08:30 ~ 10:30            |                                          | $\sim$       |                    |
| ToDoリスト                                | 09:00                                   | 08:50 ~ <mark>08:50 ~</mark><br>須藤・ゼミ <mark>日向野・</mark> |                          | 伊藤伸・打ち合<br>わせ            | 09:00~12:00♂<br>/酒和・ゼネ                   |              |                    |
| 追加 設定                                  | 10.00                                   | 講義                                                      |                          | 10.00                    | 28,00 C.                                 |              |                    |
| 他のカレンダー 🖃                              | 10:00                                   |                                                         |                          | 10:00~<br>10:30~<br>古井・ゼ | n an an an an an an an an an an an an an |              |                    |
| 同僚のカレンダーを追加                            | • 11:00                                 |                                                         |                          | 高梨・ゼミ <sup>ミ</sup>       | -                                        |              |                    |
| G2-309会議室                              |                                         |                                                         |                          |                          |                                          |              |                    |
| G2-311会議室 ■<br>日本の祝日 ■                 | 12:00                                   |                                                         |                          |                          |                                          |              |                    |
| 連絡先の誕生日と予定                             | 13:00                                   | 12:50 ~ 16:00 a                                         |                          | 13:00 ~ 14:30 &          | $13:00 \sim 15:00$                       |              |                    |
| 追加 ▼ 設定                                | 13:30 ~ 15:                             | 間所・ゼミ<br>30                                             |                          | "発表練習                    | 境・ゼミ                                     |              |                    |
|                                        | 14:00 <mark>水野・研究打</mark> る<br>せ        | <b>à</b>                                                |                          |                          |                                          |              |                    |
|                                        | 14:                                     | 30~<br>f• 泰                                             | 14:30 ~ 16:00 ム<br>奥村・ゼミ |                          | 14:30~<br>佐藤T·                           |              |                    |
|                                        | 15:00 戒書                                | ·                                                       |                          | 15:00~17:00▲<br>杉本・研究打合せ | 講義                                       |              |                    |
|                                        | 16:00                                   | $16:00 \sim \frac{10:00}{16:10}$                        |                          |                          |                                          |              |                    |
|                                        |                                         | 間所·発表下井·講                                               |                          |                          |                                          |              |                    |
|                                        | 17:00                                   |                                                         |                          |                          |                                          |              |                    |
|                                        | 18:00 18:00 ~ 19:                       | 30 🛦 18:00 ~ 20: <u>00 Å</u>                            | 17730~19:30 ▲<br>高梨・ゼミ   | 17/30~19:30▲<br>尾藤・打ち合わせ |                                          |              |                    |
|                                        | 奥村・ゼミ                                   |                                                         |                          |                          |                                          |              |                    |

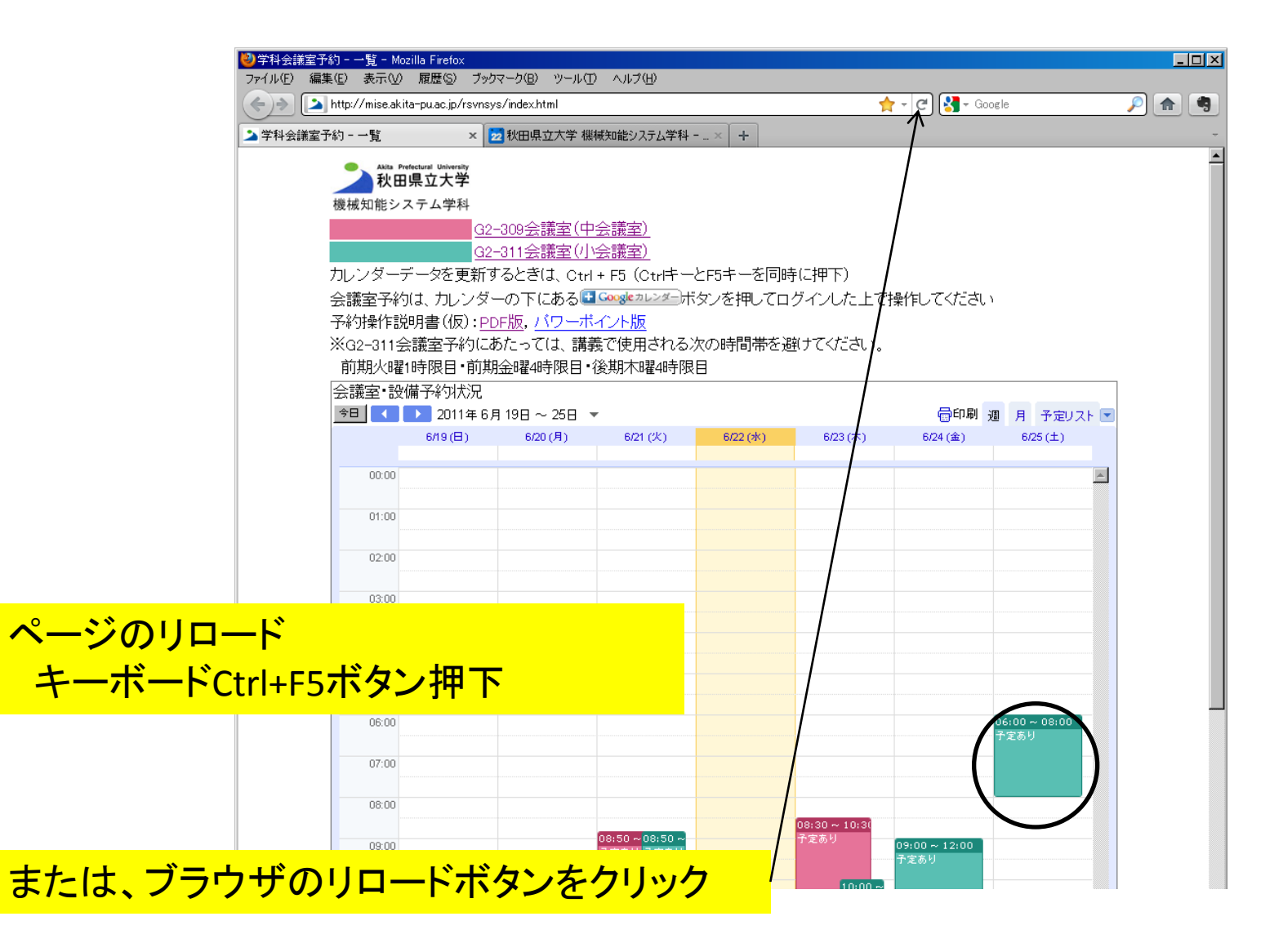

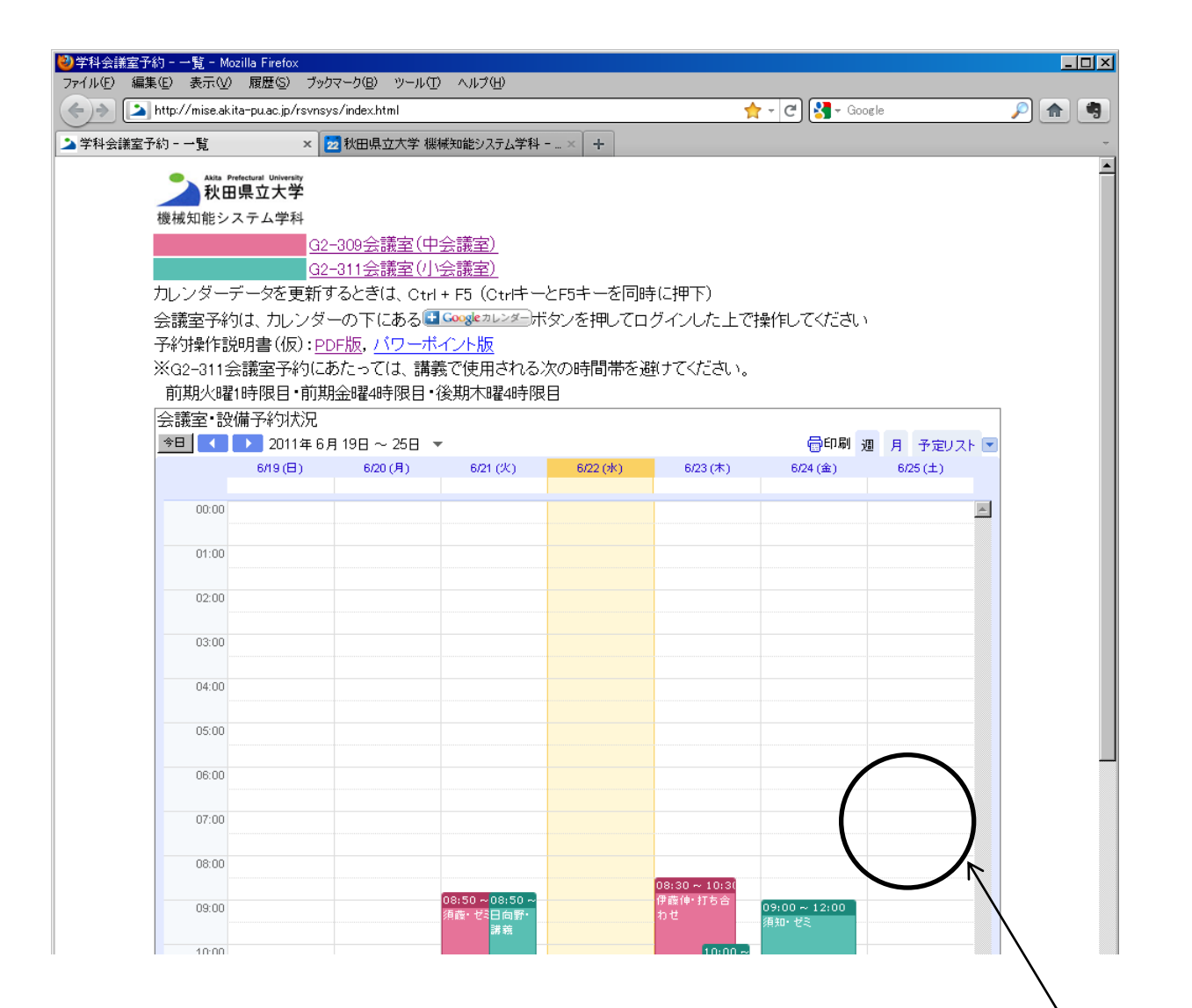

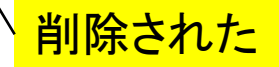

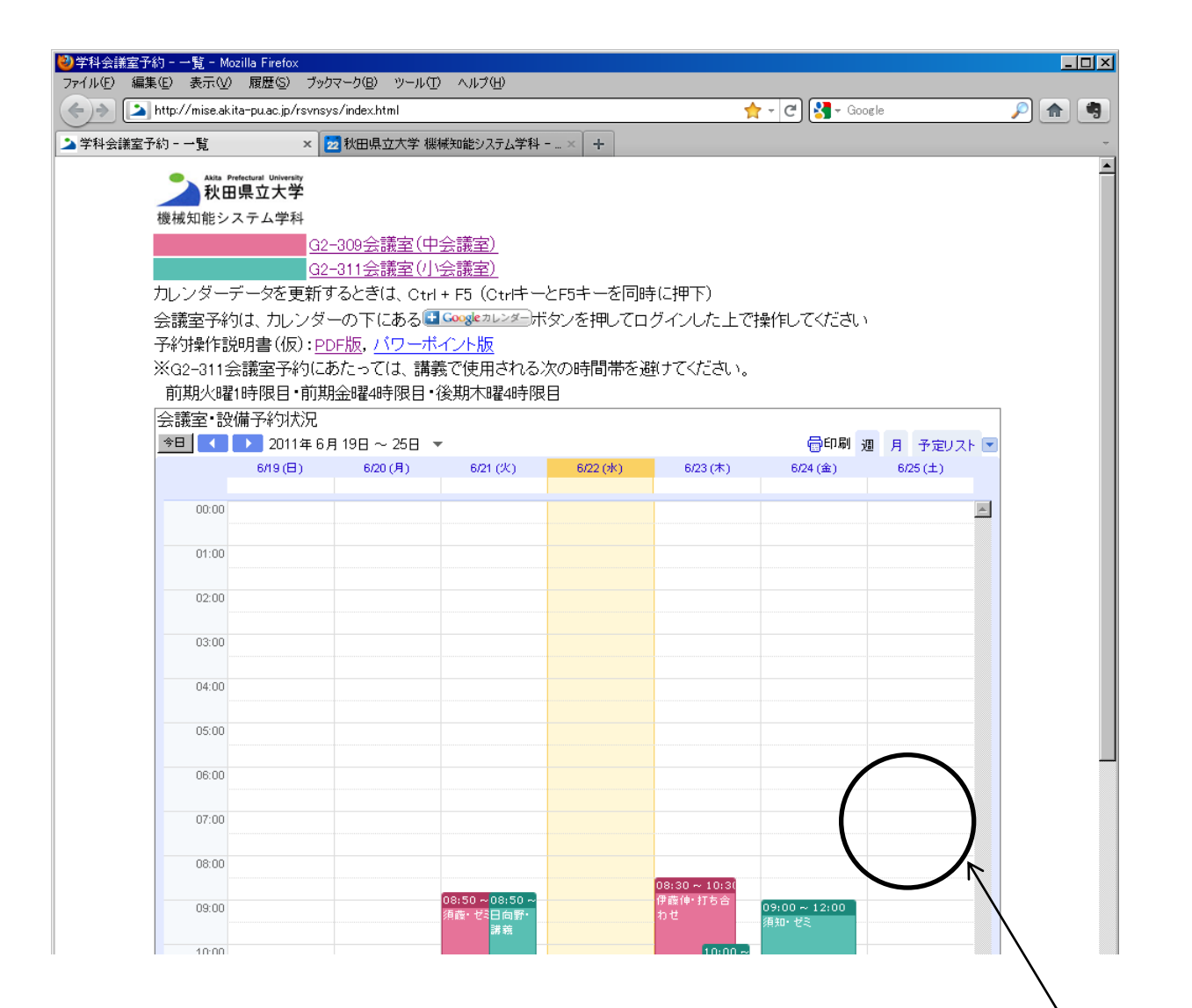

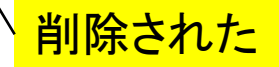